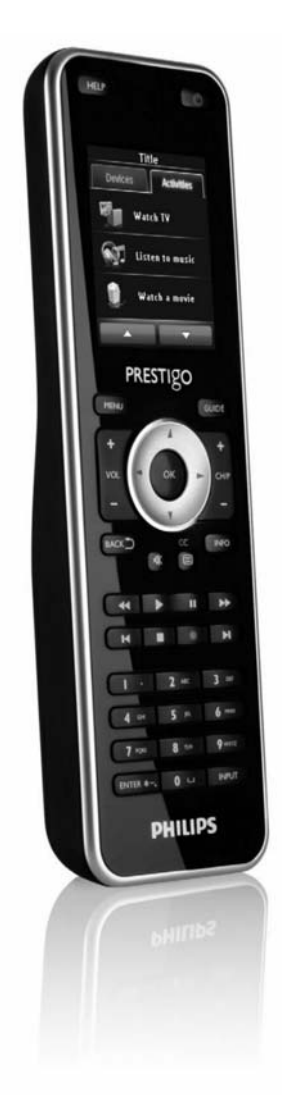

# Prestigo – Configo SRT8215

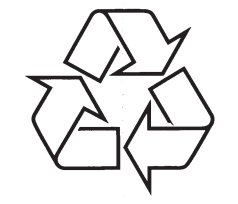

Tiecieties ar Philips Internetā http://www.philips.com

Lietošanas instrukcija

# **SATURA RĀDĪTĀJS**

| lepazīstinām ar 'Prestigo' un 'Configo'4                              |
|-----------------------------------------------------------------------|
| 'Configo'5                                                            |
| 'Configo' sāknēšana5                                                  |
| 'Configo' programmatūras un ierīces vadības programmas atjaunināšana6 |
| 'Configo' atinstalēšana6                                              |
| lerīces                                                               |
| lerīces                                                               |
| lerīču nievienošana un dzēšana 8                                      |
| lerīces pievienošana                                                  |
| lestatījumu meklēšana Jūsu ierīcei9                                   |
| Oriģinālās tālvadības pults taustiņu kopēšana10                       |
| lerīces dzēšana11                                                     |
| lerīču rediģēšana12                                                   |
| lerīces rediģēšana12                                                  |
| lerīces pārsaukšana12                                                 |
| Favorīti13                                                            |
| Favorīti – eksperta iestatījumi16                                     |
| Mainīgo taustiņu personalizēšana16                                    |
| Skaļuma vadību maiņa18                                                |
| Taustiņa labošana19                                                   |
| Aktivitātes                                                           |
| Aktivitātes20                                                         |
| Aktivitāšu pievienošana un dzēšana21                                  |
| Aktivitātes pievienošana21                                            |
| Aktivitātes dzēšana21                                                 |
| Aktivitāšu rediģēšana22                                               |
| Aktivitātes rediģēšana22                                              |
| Aktivitātes pārsaukšana23                                             |
| Favorīti aktivitātēm23                                                |
| Favorīti – eksperta iestatījumi aktivitātēm26                         |
| Mainīgo taustiņu personalizēšana aktivitātēm                          |
| Aktivitāšu iestatījumi28                                              |
| Aktivitātes traucējumu novēršana31                                    |
| Padziļinata rediģešana32                                              |
| Priekšrocības                                                         |
| Priekšrocības                                                         |

# BIEŽI UZDOTI JAUTĀJUMI (FAQ)

# Kā es varu mainīt ierīces, aktivitātes vai mainīgā taustiņa nosaukumus, kas neietilpst Prestigo displejā?

lerīcei vai aktivitātei, klikšķiniet uz attiecīgās ierīces/aktivitātes taustiņa, izmantojot 'Configo'. [Ierīces] vai [Aktivitātes] ekrānā klikšķiniet uz nosaukuma, lai to mainītu. Mainīgajam taustiņam, klikšķiniet uz ierīces vai aktivitātes, kam tas pieder, tad klikšķiniet uz 'Customize soft buttons' (Personalizēt mainīgos taustiņus). Dubulti klikšķiniet uz jebkura mainīgā taustiņa, lai mainītu tā nosaukumu.

#### Vai varu kopēt taustiņu no oriģinālās tālvadības pults uz mainīgo taustiņu?

Jā, kopējot taustiņus no oriģinālās tālvadības pults, attēlā klikšķiniet uz 'Prestigo' displeja. Tagad var ievadīt mainīgā taustiņa nosaukumu un apstiprināt, spiežot Enter uz datora tastatūras.

### Kas ir 'Favorīti'?

Prestigo Touch SRT8215 var pievienot iecienītākos kanālus. 'Prestigo' lietošanas laikā nepieciešams uzspiest tikai uz kanāla ikonas Favorītu sadaļā, lai 'Prestigo' izsūtītu pareizo kanāla numuru uz TV vai digitālo satelīta uztvērēju.

### Kā es varu pievienot Favorītus?

Pārliecinieties, ka Prestigo Touch SRT8215 ir pievienota datoram un izvēlieties ierīci, kas var pārslēgt kanālus (piem., TV, resīveris). Spiediet taustiņu Favorites (Favorīti), lai atvērtu Favorītu rediģēšanas ekrānu attiecīgajai ierīcei. Tagad var izvēlēties vienu no 6 lauciņiem, kur pievienot favorītu. Pievienojiet kanāla numuru un kanāla ikonu.

### Configo programma – Windows

# Ko man darīt, ja iznirst kļūda 'File exists' (Fails eksistē), kad mēģinu atjaunināt 'Configo'?

Šo problēmu var atrisināt, izdzēšot pagaidu failus:

- Windows XP: tos parasti var atrast direktorijā C:\Documents and Settings\UserName\Local Settings\Temp.
- Windows Vista: tos parasti var atrast direktorijā C:\Users\UserName\AppData\Local\Temp

### Ko man darīt, ja 'Configo' 'uzkaras'/sastingst, tiklīdz es pieslēdzu 'Prestigo'?

Lietojiet reģistra tīrītāju un pārstartējiet sistēmu.

### Configo programma – Mac

#### Ko man darīt, ja parādās kļūda 'The operation cannot be completed because the item 'libURCPlugin\_dionysus.sylib' is in use' (Darbību nevar izpildīt, jo priekšmets 'libURCPlugin\_dionysus.sylib' tiek lietots), kad mēģinu pārrakstīt agrāku 'Configo' versiju Programmu direktorijā?

Failu nevar pārrakstīt, jo joprojām darbojas fona programma, kas automātiski palaiž 'Configo', kad 'Prestigo' tiek pievienots.

- Philips iesaka lietot Configo automātisko atjaunināšanu. Pārliecinieties, ka šī funkcija ir ieslēgta Configo sadaļā 'Preferences' (Priekšrocības).
- Alternatīva atveriet 'Activity Monitor', izvēlieties 'Configo' procesu un klikšķiniet uz 'Quit' (Aizvērt). Tad vēlreiz mēģiniet pārrakstīt 'Configo' agrāko versiju.

# BIEŽI UZDOTI JAUTĀJUMI (FAQ)

# Ko man darīt, ja mana oriģinālā tālvadības pults netiek atpazīta (lerīces pievienošanas process – 2.solis)?

Pārliecinieties, ka **attālums** starp oriģinālo tālvadības pulti un 'Prestigo' ir no 10 līdz 30 cm. Mērķējiet oriģinālo tālvadības pulti uz IS uztvērēju 'Prestigo' priekšpusē (mērķējiet uz glancēto IS logu).

-vai-

Dažas ierīces (digitālie satelīta uztvērēji, satelīta uztvērēji un kabeļa dekoderi, TV,...) oriģināli ir aprīkotas ar universālām tālvadības pultīm, kas var vadīt vairākas ierīces. Pārliecinieties, ka tālvadības pults **ir pareizajā režīmā** attiecīgās ierīces (piem., TV, DVD) vadībai.

-vai-

Ir iespējami traucējumi no cita infrasarkanā starojuma avota. Šie ir iespējamie Infrasarkanās (IS) gaismas avoti, kas var radīt traucējumus un iespējamie risinājumi:

- Tieša saules gaisma un tuvu esoši spēcīgi gaismas avoti (plazmas TV, dienasgaismas lampas u.tml.) satur infrasarkanos viļņus. Tie var traucēt mūsu programmai. Mēģiniet izvairīties 'Prestigo' lietošanas tiešā saules gaismā. Izslēdziet dienasgaismas lampas vai, ja tas nav iespējams, pārvietojiet 'Prestigo' pēc iespējas tālāk no tām. Izslēdziet Plazmas TV, ja tas ir tajā pašā telpā.
- IrDA (klēpjdatori, mobilie telefoni, PDA): IrDA porti periodiski raida infrasarkano starojumu. Tas var traucēt mūsu programmai. Novietojiet 'Prestigo' klēpjdatora otrā pusē vai (vēlams) īslaicīgi izslēdziet IrDA portu.
- IS no oriģinālajām tālvadības pultīm, rotaļlietām, bezvadu austiņām: pārliecinieties, ka tajā pašā telpā netiek lietotas citas infrasarkano staru kontrolētas ierīces, kamēr tiek uztverti dati no oriģinālās tālvadības pults.

# Ja man nav strādājošas oriģinālās tālvadības pults, kad es pievienoju ierīci (lerīces pievienošanas process – 2.solis)?

lerīci var pievienot, izmantojot 'Automātiskas uztveršanas' funkciju. **Ierīces pievienošanas** vedņa 2.solī izvēlieties saiti 'I don't have a working remote' (Man nav strādājošas tālvadības pults). Gadījumā, ja šajā režīmā pievienojot ierīci ir pielaista kļūda vai pieņemts nepareizs lēmums, vispirms pabeidziet ierīces pievienošanu, tad izdzēsiet to. Pēc tam mēģiniet pievienot ierīci vēlreiz.

#### Vai es varu pievienot ierīču sarakstam PS3, WII?

'Prestigo' ir balstīts uz Infrasarkanajiem signāliem, jo vairums (99%) audio/video ierīču ir balstītas uz IS signāliem. Nedaudzie izņēmumi ir Bose (RF) un Sony PS3 (Bluetooth). Šīs ierīces var pievienot un vadīt, ja tām ir IS uztvērējs vai pievienots IS spraudnis. WII (RF) nevar pievienot 'Prestigo' ierīču sarakstam.

#### Vai es varu pievienot ierīču sarakstam 'Soundbar' (Skaņas joslu) vai 'Living Sound' izklaides sistēmu?

Jā, izvēlieties 'Mājas Kinozāles Sistēma' kā ierīces tipu, kad pievienojat ierīci. Pārliecinieties, ka oriģinālā tālvadības pults ir 'Pastiprinātāja', 'A/V resīvera' vai 'Radio' režīmā, kad izpildiet 2.soli no 2: Automātiska tālvadības pults atpazīšana.

#### Kā es varu pievienot leejas izvēles funkciju mainīgajam taustiņam LCD ekrānā?

Izmantojot 'Configo', klikšķiniet uz ierīces, kam šī funkcija izpaliek. Tad klikšķiniet uz 'Customize soft buttons' (Personalizēt mainīgos taustiņus). Klikšķiniet tukšā šūnā, lai pievienotu taustiņu un izvēlieties ieejas izvēles funkciju no saraksta. Atkārtojiet šo katrai funkcijai, kuru vēlaties pievienot displejā. Gadījumā, ja nepieciešamā ieejas izvēles funkcija nav sarakstā un tiek lietotas aktivitātes, pievienojiet displejam jebkuru citu ieejas izvēles funkciju (piem., leeja 1). Klikšķiniet uz Save (Saglabāt). Tad lietojiet taustiņa labošanas funkciju. Tad kopējiet pareizo taustiņu no oriģinālās tālvadības pults. Tādējādi funkcija būs leejas izvēles izvēles izvēles izvēles izvēles aktivitāte.

# SATURA RĀDĪTĀJS

| Prestigo' lietošana                            | 37 |
|------------------------------------------------|----|
| 'Prestigo' sīkāka apskate                      | 37 |
| leslēgšanas/izslēgšanas taustiņš               |    |
| levades taustiņš                               |    |
| 'Prestigo' palīdzības taustiņš                 |    |
| Bateriju ievietošana                           |    |
| lerīces izvēle                                 | 40 |
| Aktivitātes uzsākšana vai beigšana             | 40 |
| lecienītāko izvēle uz skārienjutīgā 'Prestigo' | 41 |
| Juridiska informācija                          | 42 |
| WEEE regula                                    | 42 |
| Bieži uzdoti jautājumi (FAQ)                   | 43 |
| Bieži uzdoti jautājumi (FAQ)                   | 43 |
| Palīdzības dienests                            | 48 |

# IEPAZĪSTINĀM AR 'PRESTIGO' UN 'CONFIGO'

Sveicam Philips preču īpašnieku augošajā saimē. Philips **'Prestigo'** universālā tālvadības pults ir veidota Jūsu aprīkojuma vadībai.

'Configo' ir rīks 'Prestigo' konfigurēšanai. Vienkārši pievienojiet vajadzīgās ierīces un aktivitātes, lai sāktu 'Prestigo' lietošanu.

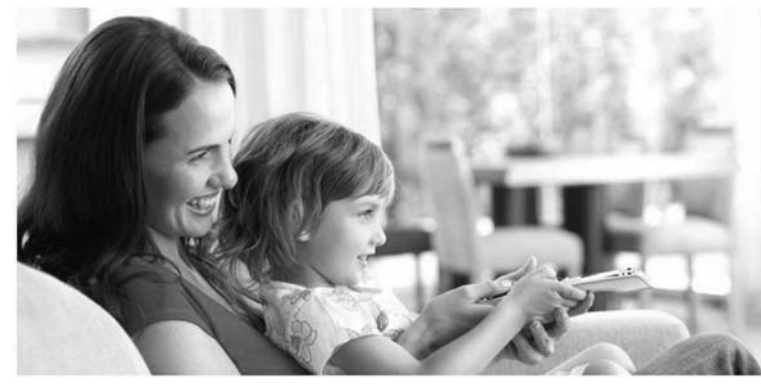

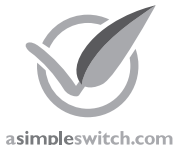

Ja uz ierīces iepakojuma ir redzams **Philips Zaļais Logo**, tas nozīmē, ka precei ir ievērojami labāka ietekme uz apkārtējo vidi salīdzinājumā ar konkurentiem vai priekšgājējiem.

Zaļajām precēm ir jābūt ievērojami uzlabotai ietekmei uz apkārtējo vidi – vismaz 10% – vienā vai vairākās no sekojošām Zaļajām Jomām:

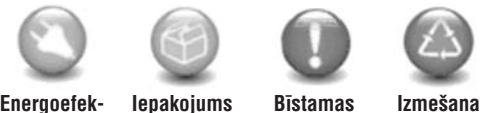

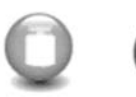

Svars

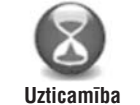

Energoefek- I tivitāte

lzmešana un pārstrāde

Papildus informācijai apmeklējiet www.asimpleswitch.com vai www.philips.com/about/sustainability.

vielas

# **BIEŽI UZDOTI JAUTĀJUMI (FAQ)**

#### Vai es varu mainīt aktivitātes skaļuma kontroli?

Nē, skaļuma taustiņi tiek piešķirti veidojot aktivitāti. Izveidojiet aktivitāti no jauna un 'Aktivitātes pievienošanas ekrānā' izvēlieties, kurus skaļruņus vēlaties lietot.

#### Vai es varu rediģēt Aktivitātes programmu/Darbību sarakstu?

Jā, izmantojot 'Configo', klikšķiniet uz aktivitātes. Tad klikšķiniet uz taustiņa 'Advanced' (Padziļināti). Programma (darbību saraksts) var sastāvēt no 12 darbībām.

# Ir nepieciešams ilgs laiks, lai ieslēgtu visas manas ierīces, kad es palaižu aktivitāti. Vai šo laiku var samazināt?

Jā, izvēlieties un rediģējiet aktivitāti, izmantojot 'Configo'. Klikšķiniet uz taustiņa 'Advanced' (Padziļināti). Sarakstam var pievienot/izņemt darbības un rediģēt kavējumus, lai optimizētu un samazinātu darbību sarakstu, kas tiek izpildīts, palaižot aktivitāti.

#### Vai es varu mainīt leslēgšanas/Izslēgšanas taustiņa darbību aktivitātēs?

Nē, nospiežot leslēgšanas/izslēgšanas taustiņu aktivitātē, 'Prestigo' izslēdz visas ierīces, kas piedalās aktivitātē. Ja kāda no ierīcēm neizslēdzas pareizi, mēģiniet izvēlēties citu funkciju, lai šo ierīci izslēgtu, izmantojot aktivitātes iestatījumus. Šim nolūkam klikšķiniet uz aktivitātes, klikšķiniet uz 'Settings' (lestatījumi) un izvēlieties ierīci, kas neizslēdzas. Atvērtajā ekrānā izvēlieties komandu, ko vajadzētu lietot, lai ierīci izslēgtu.

### Vai es varu izslēgt visas ierīces, kas tika lietotas tikko palaistajā aktivitātē?

Kad tiek palaista **aktivitāte**, var spiest leslēgšanas/Izslēgšanas taustiņu, lai izslēgtu visas aktivitātē iesaistītās ierīces.

Atveriet **Aktivitāšu** sarakstu vai **lerīču** sarakstu un spiediet leslēgšanas/Izslēgšanas taustiņu, lai atvērtu 'Izslēgšanas' izvēlnes ekrānu. Spiediet taustinus ierīcēm, kuras vēlaties izslēgt.

-vai-

Atveriet ierīču sarakstu, izvēlieties **ierīci** un spiediet leslēgšanas/Izslēgšanas taustiņu, lai izslēgtu izvēlēto ierīci. Atkārtojiet šo darbību visām ierīcēm, kuras vēlaties izslēgt.

### Kā es varu noteikt, kādas ierīces piedalās aktivitātē?

Lai redzētu aktivitātē iesaistīto ierīču sarakstu, klikšķiniet uz aktivitātes un tad uz 'Settings' (lestatījumi).

### **Configo Programma**

#### Mana oriģinālā tālvadības pults vairs nestrādā. Kādēļ mana ierīce neizslēdzas, kad es lietoju 'Prestigo', lai automātiski atrastu tās iestatījumus?

Šis ir zināms gadījums, pievienojot Panasonic TV un Nokia digitālos satelīta uztvērējus. Arī dažas citas ierīces var ietekmēt šī pati problēma.

Ja nav pieejama oriģinālā tālvadības pults vai strādājoša universālā tālvadības pults attiecīgajai ierīcei, mēģiniet atlaist ieslēgšanas/izslēgšanas taustiņu uz 'Prestigo' pie katras izvēles un pārbaudīt vai citi taustiņi strādā.

Ja Jums joprojām ir Jūsu Panasonic TV tālvadības pults, mēģiniet to automātiski atpazīt vai lietojiet to.

# BIEŽI UZDOTI JAUTĀJUMI (FAQ)

#### Kādēļ ierīces skaļuma taustiņi regulē nepareizo ierīci?

Palaidiet 'Configo', klikšķiniet uz ierīces, kurai vēlaties mainīt skaļuma taustiņus, klikšķiniet uz 'Change volume controls' (Mainīt skaļuma vadības), lai izvēlētos, kurus skaļruņus ierīce lieto.

#### Vai var mainīt leslēgšanas/Izslēgšanas taustiņa funkciju?

Jā, IS kodu, kas tiek nosūtīts, nospiežot taustiņu, var mainīt/labot, izmantojot palīdzības funkciju (Help). Gadījumā, ja vēlaties kopēt specifisku IS kodu no oriģinālās tālvadības pults, pievienojiet 'Prestigo' pie datora, izvēlieties ierīci un izvēlieties 'Edit device > Repair a button' (Rediģēt ierīci > Labot taustiņu).

# Ieslēgšanas/Izslēgšanas taustiņš nedarbojas ierīcei, kas tika atpazīta ierīces pievienošanas procesā (solī 2 no 2). Kas notika?

Izmantojot 'Prestigo' palīdzības taustiņu (Help), var pārbaudīt un salabot sākotnēji atpazītu datubāzes iespēju. Ja Ieslēgšanas/Izslēgšanas taustiņš joprojām nedarbojas, to vienmēr var kopēt, izmantojot 'Configo'.

Piezīme: Gadījumā, ja šis taustiņš tiek kopēts, izmantojot 'Configo', sākotnēji atpazītā datubāzes informācija tiek zaudēta. Lai atkal labotu šo taustiņu, izmantojot 'Prestigo' palīdzības funkciju, izdzēsiet un atkārtoti pievienojiet ierīci.

### Prestigo Talvadības Pults - Aktivitāšu Lietošana

#### Vai es varu pievienot aktivitātei mainīgos taustiņus?

Jā, vispirms pārliecinieties, ka mainīgais taustiņš pastāv kādai no aktivitātē iesaistītajām ierīcēm, tad klikšķiniet uz aktivitātes un klikšķiniet uz 'Customize soft buttons' (Personalizēt mainīgos taustiņus). Tagad var pievienot ierīces mainīgos taustiņus.

#### Vai es varu mainīt leejas izvēles taustiņu aktivitātei?

Nē, aktivitātēs šis taustiņš vienmēr atver leejas izvēles izvēlni.

#### Kādas funkcijas tiek parādītas aktivitātes leejas izvēles izvēlnē?

leejas izvēles izvēlnē tiek parādītas visas ieejas, kas definētas aktivitātē iesaistītajām ierīcēm.

# Ko man darīt, ja viena no manām ierīcēm nepārslēdzas uz pareizo ieeju (avotu), palaižot aktivitāti?

Lietojiet 'Prestigo' palīdzības funkciju (Help), lai pievienotu šo specifisko ieeju aktivitādes darbību sarakstam (programmai), kas tiek atskaņota, palaižot šo aktivitāti.

#### -vai-

Lietojiet 'Configo', lai manuāli adaptētu **aktivitātes darbību sarakstu**. Palaidiet 'Configo', izvēlieties aktivitāti un spiediet 'Edit' (Rediģēt). Nākamajā ekrānā spiediet uz taustiņa 'Advanced' (Padziļināti). Tagad var pievienot pareizo ieejas taustiņu darbību sarakstam, kas tiek izpildīts, palaižot aktivitāti.

#### -vai-

Dažām ierīcēm nepieciešams izsūtīt komandu ilgāku laiku (taustiņa nospiešana un turēšana). Lai simulētu to aktivitātes darbību sarakstā, izvēlieties aktivitāti, izmantojot 'Configo' un klikšķiniet uz taustiņa 'Advanced' (Padziļināti). Ar labo peles taustiņu klikšķiniet uz ieejas izvēles komandas un izvēlieties 'Details' (Detaļas). Palieliniet pozīciju **duration (ilgums)**, lai regulētu signāla ilgumu.

### 'CONFIGO'

### 'Configo' sāknēšana

Pievienojot 'Prestigo' pie datora, 'Configo' palaižas automātiski.

#### 'Prestigo' vēl nav konfigurēta?

Klikšķiniet uz **Get Started** (Uzsākt darbu), lai sāktu 'Prestigo' konfigurēšanu un pievienotu ierīces.

#### 'Prestigo' jau ir konfigurēta?

Ja 'Prestigo' ir iepriekš lietota, tā vispirms apmainās ar informāciju ar 'Configo' un automātiski meklē atjauninājumus.

Pēc tam var turpināt 'Prestigo' konfigurēšanu un:

- Pievienot vai rediģēt ierīces
- Pievienot vai rediģēt aktivitātes
- Mainīt priekšrocības
- Lietot 'Prestigo'

### 🍎 Padomi

'Configo' var startēt arī manuāli.

#### Startēšana Windows lietotājiem

- 1. Windows izvēlnes joslā klikšķiniet uz Start.
- Start izvēlnē izvēlieties All programs. Izvēlieties Philips un tad Configo. Programma tiek palaista.

#### Startēšana Mac lietotājiem

- 1. Sadaļā Finder meklējiet direktoriju Applications.
- Izvēlieties Configo. Programma tiek palaista.

Ja pēc programmatūras manuālas palaišanas datoram nav pievienota neviena saderīga tālvadības pults, 'Configo' pieprasa pievienot datoram pareizo tālvadības pulti.

Pēc pareizās tālvadības pults pievienošanas, turpiniet kā vienmēr.

# 'Configo' programmatūras un ierīces vadības programmas atjaunināšana

Palaižot 'Configo', programma automātiski meklē programmatūras un ierīces vadības programmas atjauninājumus.

Ja 'Configo' automātiski nemeklē atjauninājumus, to var nomainīt sadaļā Preferences (Priekšrocības).

'Prestigo' pieejamo atjauninājumu sarakstā izvēlieties atjauninājumus, kurus vēlaties uzstādīt, un:

- Klikšķiniet uz Update (Atjaunināt), lai sāktu 'Prestigo' programmatūras un/vai ierīces vadības programmas atjaunināšanu. Sākas 'Prestigo' programmatūras un/vai ierīces vadības programmas izvēlētais atjauninājums.
   -vai-
- Klikšķiniet uz Skip (Izlaist). Izvēlētais atjauninājums netiek palaists un tiek izņemts no saraksta līdz ir pieejams nākamais atjauninājums.

### Piezīme

Daži atjauninājumi ir atkarīgi no citiem. Izvēloties šādu atjauninājumu, automātiski tiks izvēlēti citi (pakārtotie) atjauninājumi.

Pēc 'Prestigo' programmatūras un/vai ierīces vadības programmas atjaunināšanas, var sākt vai turpināt 'Prestigo' konfigurēšanu, izmantojot 'Configo'.

Ko darīt nākamo

lerīces:

- Pievienot ierīci
- Dzēst ierīci
- Rediģēt ierīci

Aktivitātes

- Pievienot aktivitāti
- Dzēst aktivitāti
- Rediģēt aktivitāti

# 'Configo' atinstalēšana

### Atinstalēšana Windows lietotājiem

- 1. Atveriet 'Windows control panel'.
- Izvēlieties 'Configo' un atinstalējiet. 'Configo' programma tiek atinstalēta. -vai-
- 3. Windows izvēlnes joslā klikšķiniet uz Start.

# **BIEŽI UZDOTI JAUTĀJUMI (FAQ)**

# Bieži uzdoti jautājumi (FAQ)

### Prestigo Talvadības Pults

### Kā man aizvērt iebūvēto Prestigo palīdzības vedni?

Vēlreiz nospiediet palīdzības taustiņu (Help).

### Ko man darīt, ja 'Prestigo' restartējas, nospiežot taustiņu?

Nomainiet baterijas ar jaunu bateriju komplektu, vēlams sārmu.

# Ko man darīt, ja 'Prestigo' LCD displejs rāda spoguļattēlu vai sāk mirgot, nospiežot taustiņu?

Nomainiet baterijas ar jaunu bateriju komplektu, vēlams sārmu.

### Vai es varu labot taustiņu, kas nedarbojas?

Jā, spiediet palīdzības taustiņu (Help) uz tālvadības pults. Skārienjutīgajā ekrānā izvēlieties punktu 'One button is not working' (Viens taustiņš nedarbojas) un sekojiet norādījumiem uz ekrāna. Gadījumā, ja vēlaties labot taustiņu, kas redzams ekrānā ierīces lietošanas laikā, vispirms lietojiet iespēju 'Show buttons' (Rādīt taustiņus), lai parādītu visus ekrānā esošos taustiņus.

Ja taustiņu nevar salabot, izmantojot palīdzības funkciju, ierīce pieprasīs savienojumu ar datoru. Kad dators pievienots, tajā var izvēlēties nestrādājošo taustiņu. Sekojiet norādījumiem uz ekrāna, lai iemācītu taustiņu no oriģinālās tālvadības pults.

# Ko man darīt, ja ekrāns 'Repair a button' (Labot taustiņu) paliek redzams taustiņa labošanas laikā?

Pārliecinieties, ka esat pilnībā uzlādējuši oriģinālās tālvadības pults bateriju, pirms taustiņa labošanas/kopēsanas.

### Kā man pārstatīt 'Prestigo'?

Informācijai par pilnu tālvadības pults pārstatīšanu, skatīt sadaļu ''Prestigo' pārstatīšana' nodaļā 'Priekšrocības'.

### Prestigo Talvadības Pults - Ierīču Lietošana

#### Nospiežot leejas izvēles taustiņu, es neredzu manu ierīču ieejas (avotus). Kādēļ?

lerīces vadības laikā leejas izvēles taustiņa nospiešana uzreiz izsūta standarta ieejas izvēles konandu attiecīgajai ierīcei. Šī komanta parasti pārslēdz ieejas avotus vai atver izvēlni TV ekrānā, kur lietotājs var izvēlēties ieeju. Tā saucamās 'diskrētās' ieejas izvēles funkcijas var atrast mainīgo taustiņu sarakstā.

Lietojot aktivitāti, leejas izvēles taustiņa nospiešana atver izvēlni, kas satur visu aktivitātē esošo ierīču ieejas izvēles funkcijas.

### Vai es varu mainīt standarta taustiņu funkcionalitāti?

Jā, IS kodu, kas tiek nosūtīts, nospiežot taustiņu, var mainīt/labot, izmantojot palīdzības funkciju (Help). Gadījumā, ja vēlaties kopēt specifisku IS kodu no oriģinālās tālvadības pults, pievienojiet 'Prestigo' pie datora, izvēlieties ierīci un izvēlieties 'Edit device > Repair a button' (Rediģēt ierīci > Labot taustiņu).

# 'PRESTIGO' LIETOŠANA

### Juridiska informācija

### WEEE regula

### Vecās ierīces izmešana

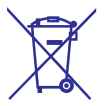

Jūsu prece atbilst Eiropas Direktīvai 2002/96/EC. Un Jūsu ierīci darbina baterijas, kas atbilst Eiropas Direktīvai 2006/66/EC.

Tas nozīmē, ka Jūsu preci vai baterijas nedrīkst izmest ar sadzīves atkritumiem.

Apziniet vietējos noteikumus par preces un bateriju atsevišķu savākšanu, jo pareiza izmešana palīdzēs novērst negatīvas sekas apkārtējai videi un cilvēku veselībai.

### Brīdinājums

(Komplektā iekļautās) baterijas nedrīkst pakļaut pārmērīgam karstumam kā saules gaisma, uguns vai tamlīdzīgam.

# 'CONFIGO'

 Izvēlnē Start izvēlieties All Programs. Izvēlieties Philips un tad Uninstall Configo. 'Configo' programma tiek atinstalēta.

### Atinstalēšana Mac lietotājiem

- 1. Sadaļā Finder meklējiet direktoriju **Applications**.
- 2. Atrodiet 'Configo'.
- 3. Velciet 'Configo' failu uz miskasti. 'Configo' programma tiek atinstalēta.

### lerīces

lerīces ir audio vai video aprīkojums, ko plānojat lietot ar 'Prestigo'.

Vairāk informācijas par 'Prestigo' meklējiet sadaļā ''Prestigo' sīkāka apskate'.

Tiklīdz ierīces ir uzstādītas, tās var vadīt ar 'Prestigo' taustiņiem. Papildus taustiņiem uz 'Prestigo', ierīcēm var būt arī mainīgie taustiņi. Tos var izvēlēties displejā.

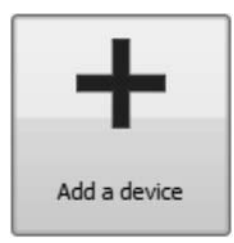

Pievienot ierīci

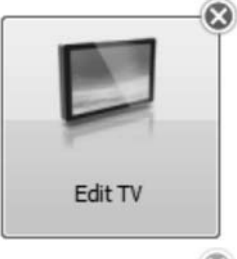

Dzēst ierīci

Rediģēt ierīci:

• Pievienot iecienītajām

Personalizēt papildus funkcijas
Mainīt skaļuma vadības
Labot taustiņu

Pārsaukt

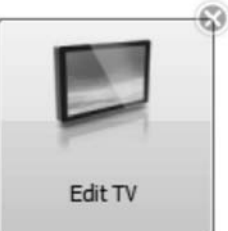

# lerīču pievienošana un dzēšana

### lerīces pievienošana

Pievienot var:

- līdz 6 ierīcēm Prestigo SRU6006 tālvadības pultij,
- līdz 8 ierīcēm Prestigo SRU6008 tālvadības pultij,
- Iīdz 15 ierīcēm Prestigo Touch SRT8215 tālvadības pultij.

Lai pievienotu ierīces, izpildiet sekojošus soļus:

# 'PRESTIGO' LIETOŠANA

### Padoms

Ja kāda no aktivitātei paredzētajām ierīcēm nenostrādāja kā plānots, lietojiet 'Prestigo' Palīdzības taustiņu, lai atrisinātu problēmu.

### Aktivitātes beigšana

Lai beigtu aktivitāti:

- 1. Pamodiniet Prestigo.
- Spiediet taustiņu <sup>(1)</sup> uz Prestigo. Visas aktivitātē iesaistītās ierīces tiek izslēgtas. 'Prestigo' atgriežas aktivitāšu sarakstā.

# Favorītu izvēle uz 'Prestigo Touch'

Lai izvēlētos favorītus uz Prestigo Touch (SRT8215):

- 1. Pamodiniet Prestigo Touch.
- 2. Atveriet ekrānu Home (Sākums).
- Izvēlieties sadaļu Devices (Ierīces) vai Activities (Aktivitātes), izmantojot skārienjutīgo ekrānu. Atveras Ierīču saraksts vai Aktivitāšu saraksts.
- Skārienjutīgajā ekrānā izvēlieties [Aktivitāti]. Atveras [lerīces] lapa vai [Aktivitātes] lapa.
- Skārienjutīgajā ekrānā izvēlieties sadaļu Favorītes (Favorīti). Atveras favorītu saraksts:

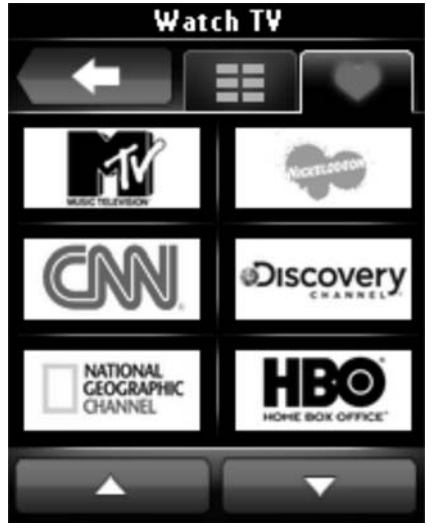

 Izvēlieties favorītu. Ierīce tiek pārslēgta uz favorīta kanālu.

# 'PRESTIGO' LIETOŠANA

### lerīces izvēle

Modelim Prestigo (SRU6006 un SRU6008)

- 1. Pamodiniet Prestigo.
- 2. Atveriet ekrānu Home (Sākums).

### Piezīme

Ja nav definētu aktivitāšu, Ierīču saraksts ir Sākuma lapa.

- Izvēlieties sadaļu Devices (lerīces), izmantojot izvēles taustiņu līdzās ekrānam. Atveras lerīču saraksts.
- Izvēlieties [lerīci], izmantojot izvēles taustiņu. Atveras [lerīces] lapa.

Modelim Prestigo Touch (SRT8215)

- 5. Pamodiniet Prestigo Touch.
- 6. Atveriet ekrānu Home (Sākums).
- 7. Izvēlieties sadaļu **Devices** (lerīces), izmantojot skārienjutīgo ekrānu.
- 8. Skārienjutīgajā ekrānā izvēlieties [lerīci]. Atveras [lerīces] lapa.

# Aktivitātes uzsākšana vai beigšana

### Aktivitātes uzsākšana

Modelim Prestigo (SRU6006 un SRU6008)

- 1. Pamodiniet Prestigo.
- 2. Atveriet ekrānu Home (Sākums).
- Izvēlieties sadaļu Activities (Aktivitātes), izmantojot izvēles taustiņu līdzās ekrānam. Atveras Aktivitāšu saraksts.
- Izvēlieties [Aktivitāti], izmantojot izvēles taustiņu. Tiek izpildīts [Aktivitātes] darbību saraksts.

Modelim Prestigo Touch (SRT8215)

- 5. Pamodiniet Prestigo Touch
- 6. Atveriet ekrānu Home (Sākums).
- 7. Izvēlieties sadaļu Activities (Aktivitātes), izmantojot skārienjutīgo ekrānu.
- 8. Skārienjutīgajā ekrānā izvēlieties [Aktivitāti]. Tiek izpildīts [Aktivitātes] darbību saraksts.

# IERĪCES

- 1. Atveriet sadaļu Devices (Ierīces).
- Klikšķiniet uz Add a Device (Pievienot ierīci). Atveras lerīces pievienošanas palīgs.
- Klikšķiniet uz Continue (Turpināt). Atveras lerīces pievienošanas palīga 1.solis no 2.
- Iznirstošajā sarakstā Device type (lerīces tips) izvēlieties vajadzīgo ierīces tipu. Tiek pievienots ierīces attēls.
- 5. levades laukā Brand (Marka) ierakstiet vajadzīgo ierīces marku.
- Pēc izvēles, ievades laukā Model number (Modeļa numurs) ierakstiet ierīces modeļa numuru.
- Klikšķiniet uz Continue (Turpināt). Atveras lerīces pievienošanas palīga 2.solis no 2.
  - → Ja 'Configo' neatpazīst ierīces marku, ir iespējams kopēt taustiņus no oriģinālās ierīces vadības pults.
- 8. Mērķējiet ierīces vadības pulti uz 'Prestigo'.
  - → Ja nav pieejama ierīces oriģinālā tālvadības pults, ir iespējams meklēt pareizos iestatījumus vajadzīgajai ierīcei, izmantojot 'Prestigo'.
- Uz oriģinālās tālvadības pults spiediet taustiņu, kuru parasti lietojat, lai izslēgtu (pārslēgtu gaidīšanas režīmā) vadāmo ierīci. 'Configo' uztver tālvadības pulti un saglabā to 'Prestigo' atmiņā.
  - → Ja uz oriģinālās tālvadības pults nav taustiņa ierīces izslēgšanai, kopējiet taustiņus no oriģinālās tālvadības pults.

#### -vai-

- → Ja pēc trīs mēģinājumiem ierīces tālvadības pults netiek uztverta, pareizie iestatījumi vadāmajai ierīcei jāmeklē, izmantojot 'Prestigo'.
- -vai-
- → Ja 'Configo' neatpazīst oriģinālās tālvadības pults signālus, vairāk informācijas meklējiet sadaļā 'Kādēļ 'Configo' neatpazīst manu tālvadības pulti'. Tad mēģiniet vēlreiz vai kopējiet taustiņus no oriģinālās tālvadības pults.
- 10. Klikšķiniet uz Done (Pabeigts).

Programma atgriežas sadaļā Devices (lerīces).

lerīce ir pievienota.

Tagad ir droši atvienot 'Prestigo' un izmēģināt tikko pievienoto ierīci, izmantojot 'Prestigo'. Ja rodas taustiņu darbības traucējumi, lietojiet taustiņu **Help** (Palīdzēt) **uz 'Prestigo'**.

## lestatījumu meklēšana Jūsu ierīcei

Ja nav pieejama ierīces oriģinālā tālvadības pults vai 'Configo' to neatpazīst, 'Prestigo' var skenēt pieejamos iestatījumus izvēlētajai markai. Kad ierīce reaģē, ir zināms, ka ir atrasts pareizais iestatījums.

#### Ja ierīces pievienošanas palīga 2.solī nav pieejama ierīces oriģinālā tālvadības pults...

 Klikšķiniet uz saites 'I do not have a remote control of my (brand name) (device type)' (Man nav mana (markas nosaukums) (ierīces tips) tālvadības pults).

Vai

#### Ja ierīces pievienošanas palīga 2.solī 'Configo' neuztver (pietiekami) datus vai pēc vairākiem mēģinājumiem 'Configo' neatpazīst oriģinālo tālvadības pulti...

- Caurskatiet padomus par signālu uztveršanu.
- Ja tas nepalīdz, klikšķiniet uz Search (Meklēt).

### Pēc tam

- 1. leslēdziet [ierīci], izmantojot taustiņus uz pašas ierīces.
- 2. Atvienojiet 'Prestigo' no datora.
- Nospiediet un turiet taustiņu <sup>(1)</sup> uz 'Prestigo', kamēr [ierīce] izslēdzas. 'Prestigo' sāk meklēt [ierīces] iestatījumus.
- Vai [ierīce] izslēdzās? Spiediet Yes (Jā) uz 'Prestigo', lai apstiprinātu. Turpiniet ar 5.soli. -vai-Spiediet No (Nē), ja [ierīce] neizslēdzās un atgriezieties uz 3.soli.

### 沟 Piezīme

Ja ierīce neizslēdzas pēc meklēšanas cikla izpildes,

- turpiniet ar sadaļu 'Oriģinālās tālvadības pults taustiņu kopēšana', ja ir pieejama ierīces oriģinālā tālvadības pults.
- turpiniet ar sadaļu 'Palīdzības dienests', ja nav pieejama ierīces oriģinālā tālvadības pults.
- 5. Atkal pievienojiet 'Prestigo'. 'Prestigo' tiek atjaunināta.
- 6. Klikšķiniet uz Done (Pabeigts).

lerīce ir pievienota.

Tagad ir droši atvienot 'Prestigo' un izmēģināt tikko pievienoto ierīci, izmantojot 'Prestigo'. Ja rodas taustiņu darbības traucējumi, lietojiet taustiņu **Help** (Palīdzēt) **uz 'Prestigo'**.

# Oriģinālās tālvadības pults taustiņu kopēšana

Ja 'Configo' neatpazīst ierīces marku vai oriģinālās pults nosūtītos signālus, ir iespējams kopēt oriģinālās tālvadības pults taustiņus.

Ja ierīces pievienošanas palīga 1.solī tiek ievadīta ierīces marka un izvēlēts ierīces tips, bet ierīces marka netiek atpazīta...

# 'PRESTIGO' LIETOŠANA

Lai atgrieztos iepriekšējā ekrānā:

- Spiediet taustiņu Back (Atpakaļ) -vai-
- Vēlreiz spiediet taustiņu 心.
- Ierīces lapā taustiņš <sup>(1)</sup> darbosies ar funkciju, kāda tam paredzēta.
- Aktivitātes lapā taustiņš <sup>(1)</sup> izslēgs visas ierīces, kas tiek lietotas attiecīgajai aktivitātei.

# leejas taustiņš

Atkarībā no ierīces režīma, leejas izvēles taustiņš var darboties dažādi.

Modelim Prestigo (SRU6006 un SRU6008)
 Sākuma ekrānā, leriču sarakstā un Aktivitāšu sarakstā leejas izvēles taustiņš parāda ceļu uz priekšu.

Modelim **Prestigo Touch** (SRT8215) **Sākuma** ekrānā, **Ierīču** sadaļā un **Aktivitāšu** sadaļā leejas izvēles taustiņš parāda ceļu uz priekšu.

- lerīces lapā leejas izvēles taustiņa nospiešana nosūta AV funkciju (ja šis taustiņš ir attiecīgi definēts).
- Aktivitātes lapā leejas izvēles taustiņa nospiešana atver leejas izvēlni. Šajā izvēlnē tiek parādītas visas aktivitātei definēto ierīču ieejas. Lietojiet ritināšanas taustiņu, lai ritinātos starp lapām (ja nepieciešams) un izvēles taustiņu, lai izpildītu ieejas izvēles signālu.

## 'Prestigo' palīdzības taustiņš

Atkarībā no režīma, Palīdzības taustiņš var parādīt dažāda konteksta palīdzību:

Modelim Prestigo (SRU6006 un SRU6008)
 Sākuma ekrānā, lerīču sarakstā un Aktivitāšu sarakstā Palīdzības taustiņš parāda ceļu uz priekšu.

Modelim **Prestigo Touch** (SRT8215) **Sākuma** ekrānā, **Ierīču s**adaļā un **Aktivitāšu** sadaļā Palīdzības taustiņš parāda ceļu uz priekšu.

 Ierīces un Aktivitātes līmenī palīdzības taustiņš var palīdzēt atrast un risināt iespējamos traucējumus.
 Piemēram, labot taustiņu (ierīcēm) un mainīt skaļuma vadības. Šie ir tikai nedaudzi piemēri, ko 'Prestigo' var darīt, lai palīdzētu.

# Bateriju ievietošana

Lai ievietotu 'Prestigo' baterijas:

- 1. Atbīdiet bateriju nodalījuma vāciņu 'Prestigo' mugurpusē.
- levietojiet komplektā iekļautās AA baterijas (3 gab.) Ņemiet vērā bateriju polaritāti +/-.
- Aizveriet bateriju nodalījumu. Tagad var sākt 'Prestigo' lietošanu. Lai izmestu baterijas, lasiet sadaļu 'Vecās ierīces izmešana' nodaļā 'Juridiska informācija'.

# 'PRESTIGO' LIETOŠANA

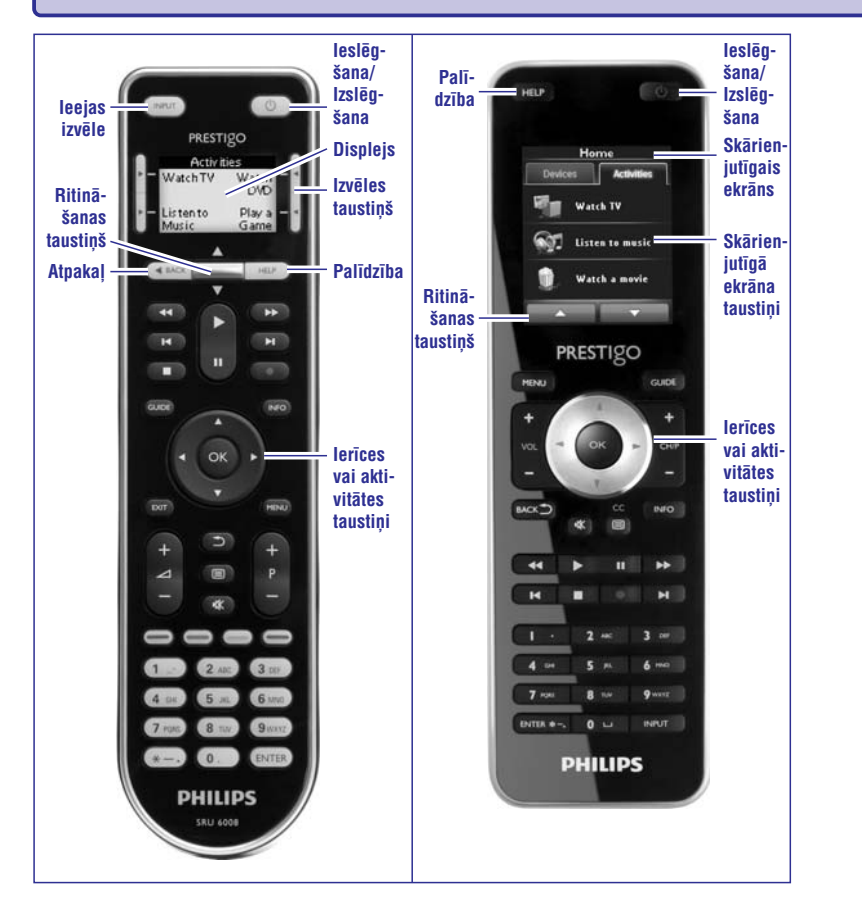

Lai uzzinātu vairāk par taustiņu 'Help' (Palīdzība), lasiet nodaļu ''Prestigo' palīdzības taustiņš'.

## leslēgšanas/izslēgšanas taustiņš

Atkarībā no modeļa, **ieslēgšanas/izslēgšanas** taustiņš 也 var darboties dažādi.

Modelim Prestigo (SRU6006 un SRU6008)
 Sākuma ekrānā, lerīču sarakstā un Aktivitāšu sarakstā.

Modelim **Prestigo Touch** (SRT8215) **Sākuma** ekrānā, **Ierīču** sadaļā un **Aktivitāšu** sadaļā.

Spiediet taustiņu  $\Phi,$ lai atvērtu **izslēgšanās izvēlni** un izslēgtu visas ierīces, kas pašlaik ir ieslēgtas.

# IERĪCES

Ja ierīces pievienošanas palīga 2.solī uz oriģinālās tālvadības pults tiek spiests izslēgšanas (gaidīšanas režīma) taustiņš, bet signāli netiek atpazīti...

Atveras taustiņu kopēšanas lapa ar iezīmētu taustiņu uz 'Prestigo' tālvadības pults attēla.

### Tad,

- Uz oriģinālās tālvadības pults nospiediet un turiet taustiņu, kas atbilst 'Prestigo' attēlā iezīmētajam taustiņam.
- Kad iezīmētais taustiņš kļūst zaļš, atlaidiet taustiņu uz oriģinālās tālvadības pults. Taustiņš tiek kopēts uz 'Prestigo'. 'Prestigo' attēlā tiek iezīmēts nākamais taustiņš.
- 3. Atkārtojiet soļus 1 un 2, lai kopētu visus taustiņus.

### Padoms

Taustiņus, kuri netiek lietoti uz oriģinālās tālvadības pults, var izlaist vai manuāli izvēlēties citus taustiņus 'Prestigo' attēlā.

- Klikšķiniet uz Save (Saglabāt). Taustiņi tiek saglabāti uz 'Prestigo'.
- Klikšķiniet uz Done (Pabeigts). Ierīce ir pievienota. Programma atgriežas sadaļā Devices (Ierīces). Tagad ir droši atvienot 'Prestigo' un izmēģināt tikko pievienoto ierīci, izmantojot 'Prestigo'. Ja rodas taustiņu darbības traucējumi, lietojiet taustiņu Help (Palīdzēt) uz 'Prestigo'.

# lerīces dzēšana

- 1. Atveriet sadaļu Devices (Ierīces).
- Virziet peli pāri ierīcei, kuru vēlaties dzēst. Parādās iznirstošs taustiņš Delete (Dzēst).
- Klikšķiniet uz iznirstošā taustiņa Delete (Dzēst). Parādās iznirstošs logs.
- 4. Klikšķiniet uz Yes (Jā).

# G Brīdinājums

Tiek izdzēsta ierīce un katra aktivitāte, kurā šī ierīce tiek lietota. Tātad, ja vēlaties, piemēram, pievienot jaunu TV: vispirms pievienojiet jauno TV, tad atjauniniet Aktivitātes un tikai pēc tam izdzēsiet veco ierīci no 'Prestigo'.

-vai-Klikšķiniet uz N**o** (Nē). Programma atgriežas sadaļā **Devices** (Ierīces), neizdzēšot nevienu ierīci.

### Padoms

lerīci var izdzēst arī izmantojot iespēju **Delete** (Dzēst) no konteksta izvēlnes. Windows lietotājiem: **klikšķiniet uz ierīces ar labo taustiņu**. Mac lietotājiem: turiet nospiestu **[Ctrl] un klikšķiniet uz ierīces**.

# lerīču rediģēšana

### lerīces rediģēšana

Pēc ierīces pievienošanas var būt vajadzība to rediģēt, piemēram, nomainīt ierīces nosaukumu vai skaļuma vadības.

Sadaļā **Devices** (lerīces) vienkārši klikšķiniet uz taustiņa, kas atbilst ierīcei, kuru vēlaties rediģēt, un mainiet vienu no sekojošiem parametriem:

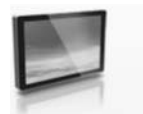

Pārsaukt ierīci

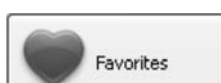

TV Click to rename

Pievienot, rediģēt, dzēst un pārvietot ierīces iecienītākos kanālus.

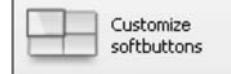

Pievienot, dzēst, pārsaukt un pārvietot ierīces mainīgos taustiņus.

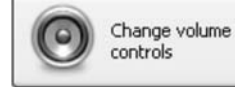

Mainīt ierīci, kuru vēlaties lietot skaļuma regulēšanai.

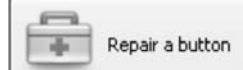

Labot nestrādājošu taustiņu, izmantojot ierīces oriģinālo tālvadības pulti.

### lerīces pārsaukšana

Lai pārsauktu ierīci programmā 'Configo':

- 1. Atveriet sadaļu Devices (lerīces).
- 2. Klikšķiniet uz ierīces, kurai vēlaties mainīt nosaukumu. Atveras lapa **Edit the Device** (Rediģēt ierīci).
- Klikšķiniet uz ierīces nosaukuma līdzās ierīces attēlam. Aile name (Nosaukums) tagad ir rediģējama.
- 4. Mainiet ierīces nosaukumu.
- 5. Klikšķiniet ārpus ailes **name** (nosaukums). Ierīces nosaukums ir nomainīts.

# 'PRESTIGO' LIETOŠANA

## 'Prestigo' sīkāka apskate

| Uzziniet, ko varat izdarīt ar<br>'Prestigo' (SRU6006 – SRU6008)<br>tālvadības pulti!                                                                                                    | Uzziniet, ko varat izdarīt ar<br>'Prestigo Touch' (SRT8215)<br>tālvadības pulti!                                                                               |
|----------------------------------------------------------------------------------------------------|----------------------------------------------------------------------------------------------------|
| Noskatieties <b>SRU6006</b> vai <b>SRU6008</b><br>pārskatu savā datorā:                                                                                                    | Noskatieties <b>SRT8215</b> pārskatu sava<br>'Prestigo Touch' ekrānā:                                                                                          |
| <ol> <li>'Configo' izvēlnes joslā izvēlieties<br/>SRU6006 Tutorial vai SRU6008<br/>tutorial.<br/>Atveras Pārskata ekrāns.</li> <li>Lietojiet taustiņus Pause (pauze),<br/>Back (Atpakaļ) un Forward (Uz<br/>priekšu) navigācijai pa pārskatu.</li> </ol> | <ol> <li>Vispirms konfigurējiet vienu vai<br/>vairākas ierīces un aktivitātes,<br/>izmantojot 'Configo'.</li> </ol>                                            |
|                                                                                                    | <ol> <li>Atvienojiet Prestigo Touch no<br/>datora.</li> <li>Prestigo Touch ekrānā parādās<br/>ziņojums.</li> </ol>                                             |
|                                                                                                    | <ol> <li>Spiediet Continue (Turpināt), lai<br/>sāktu SRT8215 pārskatu.<br/>-vai-<br/>Spiediet Skip (Izlaist), ja nevēlaties<br/>skatīties pārskatu.</li> </ol> |
|                                                                                                    | <ol> <li>Sekojiet norādījumiem uz ekrāna<br/>navigācijai pa pārskatu.</li> </ol>                                                                               |
| Zemāk redzamajos attēlos var redzēt<br>galveno <b>Prestigo</b> vadību izskaidrojumu                                                                                                    | Zemāk redzamajos attēlos var redzēt<br>galveno <b>Prestigo Touch</b> vadību<br>izskaidrojumu.                                                                  |

# **PRIEKŠROCĪBAS**

#### Skaņa:

#### Modelim Prestigo Touch (SRT8215) Mainiet iestatījumu klikšķu skaņas iestatījums (click sound setting), izmantojot bīdāmo joslu. Klikšķu skaņa sniedz reakciju par pieskārienu taustiņiem skārienjutīgajā ekrānā. Izmantojot šo skaņas iestatījumu, var noteikt skaņas skaļumu.

 Klikšķiniet uz Save (Saglabāt). Priekšrocības ir saglabātas.

#### Valoda:

- Iznirstošajā sarakstā Remote Control Language (Tālvadības pults valoda) izvēlieties vēlamo 'Prestigo' valodu.
- Iznirstošajā sarakstā Application Language (Programmas valoda) izvēlieties vēlamo valodu 'Configo' programmai.
- 3. Klikšķiniet uz **Save** (Saglabāt). Priekšrocības ir saglabātas.

### 'Prestigo' pārstatīšana (Pilna pārstatīšana)

- Klikšķiniet uz Full reset (Pilna pārstatīšana), lai atjaunotu 'Prestigo' rūpnīcas iestatījumus. Tiek parādīts iznirstošs logs, kas parāda atjaunošanas norisi.
- 2. Klikšķiniet uz **Save** (Saglabāt). Priekšrocības ir saglabātas.

### Brīdinājums

Izpildot šos norādījumus, 'Prestigo' tiks pārstatīts uz rūpnīcas noklusētajiem iestatījumiem. Tas nozīmē, ka visi iestatījumi (pievienotās ierīces, aktivitātes utt.) tiks pazaudēti.

# IERĪCES

 Turpiniet ierīces rediģēšanu. -vai-Klikšķiniet uz Done (Pabeigts). Nosaukuma maiņa tiek saglabāta 'Prestigo'. Programma atgriežas sadaļā Devices (Ierīces).

### Favorīti

Ja tiek lietota 'Prestigo Touch' (SRT8215), favorītus var pievienot, rediģējot ierīci. Kopumā var pievienot 200 favorītus. Pārlūkojiet favorītus, klikšķinot uz bultām.

Lai iestatītu favorītus:

- 1. Atveriet sadaļu Devices (lerīces).
- Klikšķiniet uz ierīces, kurai vēlaties pievienot favorītus. Atveras ierīces rediģēšanas sadaļa.
- Klikšķiniet uz taustiņa Favorites (Favorīti). Atveras favorītu ekrāns. Lapas šajā favorītu ekrānā atbilst favorītu lapām 'Prestigo Touch' tālvadības pultī.
- 4. Turpiniet ar...

#### Favorīta pievienošana:

### Padoms

Maksimālais pievienojamo favorītu skaits ir 200. Ja vēlaties pievienot papildus favorītu, vispirms jāizdzēš cits.

 Bīdiet peli pāri tukšam laukam vienā no ekrāniem. Parādās zaļa robeža un zaļa plusa ikona.

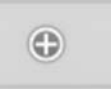

- 2. Klikšķiniet, lai pievienotu favorītu. Atveras iznirstoša izvēlne.
- 3. levadiet kanāla numuru.
- 4. Pievienojiet kanāla ikonu:
  - 1) levadiet kanāla nosaukumu un klikšķiniet uz Search (Meklēt).
  - 2) Izvēlieties ikonu, kuru vēlaties pievienot izvēlētajam kanālam.

-vai-

- Klikšķiniet uz Import (Importēt). Atveras atvēršanas logs.
- Pārlūkojiet datoru, izvēlieties attēlu, kuru vēlaties lietot kā šī favorīta simbolu, un klikšķiniet uz OK.
- 5. Iznirstošajā logā klikšķiniet uz **Done** (Pabeigts). Ekrānam tiek pievienots favorīts.
- 6. Atkārtojiet soļus 2 līdz 5, lai pievienotu citus favorītus.

- Favorītu ekrānā klikšķiniet uz Save (Saglabāt). Favorīti ir iestatīti. Programma atgriežas lerīces rediģēšanas lapā.
- Klikšķiniet uz Done (Pabeigts). Programma atgriežas sadaļā Devices (Ierīces).

### Padoms

Favorītu ekrānā var klikšķināt uz taustiņa **Expert settings** (Eksperta iestatījumi), lai precīzi noregulētu kanālu pārslēgšanos.

# PRIEKŠROCĪBAS

### Priekšrocības

Lai mainītu priekšrocības:

- Izvēlnes joslā klikšķiniet uz Preferences (Priekšrocības). Atveras Priekšrocību logs.
- 2. Turpiniet ar...

#### Automātiski programmatūras atjauninājumi (Automatic software updates):

- Atzīmējiet aili, lai ieslēgtu automātiskus programmatūras atjauninājumus. -vai-Neatzīmējiet aili, lai izslēgtu automātiskus programmatūras atjauninājumus.
- 2. Klikšķiniet uz **Save** (Saglabāt). Priekšrocības tiek saglabātas.

### Barošanas parametri (Power Management):

- Modeļiem Prestigo (SRU6006 un SRU6008) Mainiet apgaismojuma izslēgšanās iestatījumus (backlight timeout settings), izmantojot bīdāmo joslu. Izmantojot apgaismojuma izslēgšanās iestatījumu, var noteikt laiku sekundēs, pēc cik ilga laika apgaismojums izslēgsies.
- 2. -vai-
- 3. Modelim Prestigo Touch (SRT8215)

Mainiet displeja **apgaismojuma izslēgšanās iestatījumus** (display backlight timeout setting) un **taustiņu apgaismojuma izslēgšanās iestatījumus** (key backlight timeout setting), izmantojot bīdāmās joslas. Izmantojot šos apgaismojuma izslēgšanās iestatījumus, var noteikt laiku sekundēs, pēc cik ilga laika apgaismojums izslēgsies.

 Mainiet iestatījumu brightness setting (spilgtuma iestatījums), izmantojot bīdāmo joslu.

İzmantojot spilgtuma iestatījumu, var definēt apgaismojuma spilgtumu.

5. Klikšķiniet uz **Save** (Saglabāt). Priekšrocības tiek saglabātas.

### Brīdinājums

Apgaismojuma ilguma un spilgtuma iestatīšana uz ilgāku vai augstāku iestatījumu kā nokluēto izraisa ātrāku bateriju iztukšošanos.

#### Darbības detaļu nomaiņa:

- Darbību sarakstā ar peles labo taustiņu (vai turot nospiestu Ctrl Mac lietotājiem) klikšķiniet uz vajadzīgās darbības.
- Konteksta izvēlnē klikšķiniet uz iespējas Details (Detaļas). Atveras iznirstošais logs.
- 3. Mainiet taustiņa nospiešanas ilgumu, lietojot griežamo aili. Noklusētā vērtība ir 'auto'.
- Klikšķiniet ārpus iznirstošā loga. Iznirstošais logs aizveras un taustiņa nospiešanas ilgums ir nomainīts.
- Klikšķiniet uz Save (Saglabāt). Izmaiņas darbību sarakstā ir saglabātas. Programma atgriežas Aktivitātes rediģēšanas lapā.
- Klikšķiniet uz Done (Pabeigts). Programma atgriežas sadaļā Activities (Aktivitātes).

## IERĪCES

#### Favorīta rediģēšana:

- 1. Klikšķiniet uz favorīta.
- 2. Rediģējiet vavorītu
- Rediģējiet kanāla numuru.
- Klikšķiniet uz taustiņa Modify icom (Mainīt ikonu) un rediģējiet kanāla ikonu.
- Favorītu ekrānā klikšķiniet uz Save (Saglabāt). Fovorīti ir iestatīti. Programma atgriežas lerīces rediģēšanas lapā.
- Klikšķiniet uz Done (Pabeigts). Programma atgriežas sadaļā Devices (lerīces).

#### Favorīta dzēšana:

- Bīdiet peli pāri favorītam, kuru vēlaties dzēst. Parādās iznirstošais taustiņš **Delete** (Dzēst).
- Klikšķiniet uz iznirstošā taustiņa Delete (Dzēst). Atveras iznirstošais logs.
- Klikšķiniet uz Yes (Jā). Favorīts ir izdzēsts. -vai-Klikškiniet uz No (Nē). lai atorieztos Favorītu ekrānā. neizdzēšot favorītu.
- Favorītu ekrānā klikšķiniet uz Save (Saglabāt). Favorīti tiek saglabāti. Programma atgriežas lerīces rediģēšanas lapā.
- 5. Klikšķiniet uz **Done** (Pabeigts). Programma atgriežas sadaļā Devices (Ierīces).

### Padoms

lerīci var izdzēst arī izmantojot iespēju **Delete** (Dzēst) no konteksta izvēlnes. Windows lietotājiem: **klikšķiniet uz favorīta ar labo taustiņu**. Mac lietotājiem: **turiet nospiestu [Ctrl] un klikšķiniet uz favorīta**.

#### Favorītu pārvietošana

- Izvēlieties favorītu, kuru vēlaties pārvietot, un velciet to uz citu pozīciju. Favorīti tiek apmainīti vietām.
- Favorītu ekrānā klikšķiniet uz Save (Saglabāt). Favorīti tiek saglabāti. Programma atgriežas lerīces rediģēšanas lapā.
- Klikšķiniet uz Done (Pabeigts). Programma atgriežas sadaļā Devices (Ierīces).

### Padoms

Ja vēlaties pārvietot favorītu uz citu lapu, velciet favorītu uz ritināšanas pultu, lai pāršķirtu lapu – kur vēlaties novietot favorītu.

#### Favorīti - Eksperta iestatījumi

Ja tiek lietoti favorīti un ir vēlēšanās precīzi noregulēt veidu, kā 'Prestigo' pārslēdz kanālus, var mainīt kanālu pārslēgšanās ātrumu vai mainīt kanāla pārslēgšanās iespējas Eksperta iestatījumos.

Lai mainītu eksperta iestatījumus:

- 1. Favorītu ekrānā izvēlieties favorītu, kuram vēlaties mainīt eksperta iestatījumus.
- Iznirstošajā izvēlnē klikšķiniet uz Expert settings (Eksperta iestatījumi). Atveras Eksperta iestatījumu logs.
- Turpiniet ar... Kanālu pārslēgšanās ātruma maiņa: Pārbīdiet joslu uz vajadzīgo ātrumu.

### Piezīme

Ja tiek izvēlētas iespējas **Fast** (Ātri) vai **Very fast** (Ļoti ātri), ir iespējams, ka 'Prestigo' izsūta signālus ātrāk kā ierīce spēj reaģēt.

#### Kanālu pārslēgšanas veida definēšana:

1. Iznirstošajā ailē **Start with button** (Sākt ar taustiņu) izvēlieties funkciju, kas jāizsūta pirms kanāla numura.

-un/vai-

- Iznirstošajā ailē End with button (Beigt ar taustiņu) izvēlieties funkciju, kas jāizsūta pēc kanāla numura.
- 1. Klikšķiniet uz **OK**.

Atveras iznirstošais logs.

- Izvēlieties, vai vēlaties piemērot šos eksperta iestatījumus visiem līdzīgiem favorītiem šajā ierīcē.
- Favorītu logā klikšķiniet uz Done (Pabeigts). Eksperta iestatījumi ir saglabāti. Programma atgriežas Favorītu ekrānā.

#### Mainīgo taustiņu personalizēšana

Mainīgie taustiņi ir taustiņi 'Prestigo' ekrānā. Lietotājs var definēt, kuras funkcijas tiek piešķirtas dažādiem ekrānā esošiem taustiņiem.

Lai personalizētu mainīgos taustiņus:

1. Atveriet sadaļu Devices (lerīces)

# **AKTIVITĀTES**

#### Darbības dzēšana:

- 1. Darbību sarakstā izvēlieties darbību, kuru vēlaties dzēst.
- Klikšķiniet uz Delete (Dzēst). Darbība ir dzēsta.
- Klikšķiniet uz Save (Saglabāt). Izmaiņas darbību sarakstā ir saglabātas. Programma atgriežas Aktivitātes rediģēšanas lapā.
- Klikšķiniet uz Done (Pabeigts). Programma atgriežas sadaļā Activities (Aktivitātes)

### Padoms

Darbību var izdzēst arī ar peles **labo taustiņu** (vai **turot nospiestu taustiņu Ctrl** Mac lietotājiem) klikšķinot uz darbības un izvēloties iespēju **Delete** (Dzēst) konteksta izvēlnē.

#### Kavējuma pievienošana:

Kavējumi ir laiks starp divām darbībām aktivitātē. Kavējums var būt noderīgs, ja, piemēram, TV ir nepieciešams laiks, lai pilnībā ieslēgtos, vai DVD atskaņotājam ir nepieciešams ielādēt DVD pirms tā atskaņošanas.

- Klikšķiniet uz Insert a Delay (levietot kavējumu). Kavējums tiek pievienots Darbību sarakstam.
- 2. Mainiet kavējumu, lietojot ritināmo aili.
- Klikšķiniet uz Save (Saglabāt). Izmaiņas darbību sarakstā ir saglabātas. Programma atgriežas Aktivitātes rediģēšanas lapā.
- Klikšķiniet uz Done (Pabeigts). Programma atgriežas sadaļā Activities (Aktivitātes).

#### Darbību pārvietošana:

- 1. Darbību sarakstā izvēlieties darbību, kuru vēlaties pārvietot.
- Velciet darbību uz vajadzīgo vietu darbību sarakstā. Darbības tiek pārkārtotas.
- Klikšķiniet uz Save (Saglabāt). Izmaiņas darbību sarakstā ir saglabātas. Programma atgriežas Aktivitātes rediģēšanas lapā.
- Klikšķiniet uz Done (Pabeigts). Programma atgriežas sadaļā Activities (Aktivitātes).

### Padoms

Darbības var pārkārtot arī ar peles **labo taustiņu** (vai **turot nospiestu taustiņu Ctrl** Mac lietotājiem) klikšķinot uz darbības un izvēloties iespēju **Move up** (Pārvietot augšup) vai **Move down** (Pārvietot lejup) konteksta izvēlnē.

### Padziļināta rediģēšana

Padziļinātas rediģēšanas sadaļā var programmēt aktivitātes. Mainiet programmas tekstu, lai precīzi definētu vēlmes.

Piemēram, ja vēlaties, lai TV vienmēr ieslēdzas uz noteiktu kanālu. Vai, vēlaties skatīties DVD, ieprogrammējat aktivitāti tā, lai DVD atskaņotāja diska nodalījums vienmēr atveras pie aktivitātes izpildes – tādējādi nepieciešams tikai ievietot disku.

Sarežģītāks piemērs ir aktivitāšu pārslēgšana, no DVD skatīšanās uz TV skatīšanos. TV skatīšanās aktivitāti var ieprogrammēt, lai DVD atskaņošanas ierīce tiek izslēgta, pārslēdzot aktivitātes.

Lai rediģētu aktivitāti:

- 1. Atveriet sadaļu Activities (Aktivitātes).
- Klikšķiniet uz aktivitāti, kurai vēlaties rediģēt iestatījumus. Atveras Aktivitātes rediģēšanas lapa.
- Klikšķiniet uz Advanced (Padziļināti). Atveras Padziļinātu iestatījumu lapa.
- 4. Turpiniet ar...

#### Darbības pievienošana:

- 1. Sadaļās izvēlieties ierīci, kurai vēlaties pievienot darbību.
- Uz 'Prestigo' attēla klikšķiniet uz taustiņa, kuru vēlaties pievienot darbībai. Taustiņš un tā darbība tiek pievienota darbību sarakstam.
- Klikšķiniet uz Save (Saglabāt). Izmaiņas darbību sarakstā ir saglabātas. Programma atgriežas Aktivitāšu rediģēšanas lapā.
- Klikšķiniet uz Done (Pabeigts). Programma atgriežas sadaļā Activities (Aktivitātes).

### Padoms

Lai pievienotu darbību sarakstam mainīgo taustiņu, klikšķiniet uz ekrāna 'Prestigo' attēlā. Parādīsies iznirstošais saraksts. Klikšķiniet uz mainīgā taustiņa, lai pievienotu to **darbību** sarakstam.

# IERĪCES

- Klikšķiniet uz ierīces, kuru vēlaties rediģēt. Atveras lerīces rediģēšanas sadaļa.
- Klikšķiniet uz Customize softbuttons (Personalizēt mainīgos taustiņus). Atveras Mainīgo taustiņu personalizēšanas ekrāns.
- 4. Turpiniet ar...

### Mainīgā taustiņa pievienošana:

1. Bīdiet peli pāri tukšai vietai vienā no ekrāniem. Parādās zaļa robeža un zaļa plusa ikona.

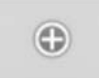

- Klikšķiniet, lai pievienotu mainīgo taustiņu. Parādās funkciju saraksts.
- Izvēlieties funkciju, kuru vēlaties pievienot. Funkcija tiek pievienota kā mainīgais taustiņš.
- Klikšķiniet uz Save (Saglabāt). Mainīgie taustiņi ir personalizēti. Programma atgriežas lerīces rediģēšanas lapā.
- Klikšķiniet uz Done (Pabeigts). Programma atgriežas sadaļā Devices (Ierīces).

#### Mainīgā taustiņa dzēšana

- 1. Bīdiet peli pāri mainīgajam taustiņam, kuru vēlaties dzēst. Parādās iznirstošais taustiņš Delete (Dzēst).
- Klikšķiniet uz iznirstošā taustiņa Delete (Dzēst). Mainīgais taustiņš ir dzēsts.
- Klikšķiniet uz Save (Saglabāt). Mainīgie taustiņi ir personalizēti. Programma atgriežas lerīces rediģēšanas lapā.
- Klikšķiniet uz Done (Pabeigts). Programma atgriežas sadaļā Devices (Ierīces).

### Padoms

lerīci var izdzēst arī izmantojot iespēju **Delete** (Dzēst) no konteksta izvēlnes. Windows lietotājiem: **klikšķiniet uz mainīgā taustiņa ar labo taustiņu**. Mac lietotājiem: **turiet nospiestu [Ctrl] un klikšķiniet uz mainīgā taustiņa**.

#### Mainīgā taustiņa pārsaukšana

- Dubulti klikšķiniet uz mainīgā taustiņa, kuru vēlaties pārsaukt. Aile name (nosaukums) tagad ir rediģējama.
- 2. Mainiet mainīgā taustiņa nosaukumu.
- Klikšķiniet ārpus ailes name (nosaukums). Mainīgais taustiņš ir pārsaukts.
- Klikšķiniet uz Save (Saglabāt). Mainīgais taustiņš ir personalizēts. Programma atgriežas lerīces rediģēšanas lapā.
- Klikšķiniet uz Done (Pabeigts). Programma atgriežas sadaļā Devices (lerīces).

#### Mainīgo taustiņu pārvietošana

- Izvēlieties mainīgo taustiņu, kuru vēlaties pārvietot, un velciet to uz citu pozīciju. Taustiņi mainās vietām.
- Klikšķiniet uz Save (Saglabāt). Mainīgie taustiņi ir personalizēti. Programma atgriežas lerīces rediģēšanas lapā.
- Klikšķiniet uz Done (Pabeigts). Programma atgriežas sadaļā Devices (Ierīces).

### Skaļuma vadību maiņa

Parasti skaļumu kontrolē pati ierīce – ja tai pieejama skaļuma kontrole. Dažās situācijās var vēlēties, lai skaļumu kontrolē cita ierīce. Piemēram, ja vēlaties, lai TV lieto resīveri kā audio izejas ierīci. Izmantojot iespēju mainīt skaļuma vadības, var definēt, ka TV skaļumu regulē, izmantojot resīvera skaļuma vadības.

### Piezīme

Pārliecinieties, ka audio ierīces, kuras vēlaties lietot skaļuma regulēšanai, ir pievienotas 'Prestigo'.

Lai mainīt skaļuma vadības:

- 1. Atveriet sadaļu Devices (lerīces).
- 2. Klikšķiniet uz ierīces, kurai vēlaties mainīt skaļuma vadības. Atveras lerīces rediģēšanas lapa.
- 3. Klikšķiniet uz Change volume controls (Mainīt skaļuma vadības).
- 4. Iznirstošajā ailē izvēlieties ierīci, ar kuru vēlaties kontrolēt skaļumu.
- Klikšķiniet uz Save (Saglabāt). Skaļuma vadības ir nomainītas. Programma atgriežas lerīces rediģēšanas lapā.
- Klikšķiniet uz Done (Pabeigts). Programma atgriežas sadaļā Devices (Ierīces).

# **AKTIVITĀTES**

#### Kavējuma pievienošana:

Kavējumi ir laiks starp divām darbībām aktivitātē. Kavējums var būt noderīgs, ja, piemēram, TV ir nepieciešams laiks, lai pilnībā ieslēgtos, vai DVD atskaņotājam ir nepieciešams ielādēt DVD pirms tā atskaņošanas.

- Klikšķiniet uz Insert a Delay (levietot kavējumu). Kavējums tiek pievienots Darbību sarakstam.
- 2. Mainiet kavējumu, lietojot ritināmo aili.
- Klikšķiniet uz Save (Saglabāt). Ieejas izvēles iestatījumi ir nomainīti. Programma atgriežas Aktivitātes rediģēšanas lapā.
- Klikšķiniet uz Done (Pabeigts). Programma atgriežas sadaļā Activities (Aktivitātes).

#### Darbību pārvietošana:

- 1. Darbību sarakstā izvēlieties darbību, kuru vēlaties pārvietot.
- Velciet darbību uz vajadzīgo vietu darbību sarakstā. Darbības tiek pārkārtotas.
- Klikšķiniet uz Save (Saglabāt). Ieejas izvēles iestatījumi ir nomainīti. Programma atgriežas Aktivitātes rediģēšanas lapā.
- Klikšķiniet uz Done (Pabeigts). Programma atgriežas sadaļā Activities (Aktivitātes).

### Padoms

Darbības var pārkārtot arī ar **peles labo taustiņu** (vai t**urot nospiestu taustiņu Ctrl** Mac lietotājiem) klikšķinot uz darbības un izvēloties iespēju M**ove up** (Pārvietot augšup) vai **Move down** (Pārvietot lejup) konteksta izvēlnē.

### Aktivitātes traucējumu novēršana

Lai novērstu aktivitātes traucējumus:

- 1. Atveriet sadaļu Activities (Aktivitātes).
- Klikšķiniet uz aktivitāti, kurai vēlaties rediģēt iestatījumus. Atveras Aktivitātes rediģēšanas lapa.
- Klikšķiniet uz Troubleshoot (Traucējumu novēršana). Atveras Traucējumu novēršanas lapa.
- Iznirstošajā sarakstā norādiet uz problēmu, ar kādu saskaraties. Risinājums tiek parādīts zem iznirstošā saraksta.
- Klikšķiniet uz Take me to this screen (Aizvediet mani uz šo ekrānu). 'Configo' atver ekrānu, kur var atrisināt radušos traucējumus.

#### Darbības detaļu maiņa:

- Darbību sarakstā ar peles labo taustiņu (vai turot nospiestu Ctrl Mac lietotājiem) klikšķiniet uz vajadzīgās darbības.
- 2. Konteksta izvēlnē klikšķiniet uz iespējas Details (Detaļas). Atveras iznirstošais logs.
- 3. Mainiet taustiņa nospiešanas ilgumu, lietojot griežamo aili. Noklusētā vērtība ir 'auto'.
- Klikšķiniet ārpus iznirstošā loga. Iznirstošais logs aizveras un taustiņa nospiešanas ilgums ir nomainīts. Programma atgriežas leejas izvēles lapā.
- Klikšķiniet uz Save (Saglabāt). Ieejas izvēles iestatījumi ir nomainīti. Programma atgriežas Aktivitātes rediģēšanas lapā.
- Klikšķiniet uz Done (Pabeigts). Programma atgriežas sadaļā Activities (Aktivitātes).

#### Darbības dzēšana:

- 1. Darbību sarakstā izvēlieties darbību, kuru vēlaties dzēst.
- Klikšķiniet uz Delete (Dzēst). Darbība ir dzēsta.
- Klikšķiniet uz Save (Saglabāt). Ieejas izvēles iestatījumi ir nomainīti. Programma atgriežas Aktivitātes rediģēšanas lapā.
- Klikšķiniet uz Done (Pabeigts). Programma atgriežas sadaļā Activities (Aktivitātes).

### Padoms

Darbību var izdzēst arī ar **peles labo taustiņu** (vai **turot nospiestu taustiņu Ctrl** Mac lietotājiem) klikšķinot uz darbības un izvēloties iespēju **Remove** (Izņemt) konteksta izvēlnē.

# IERĪCES

#### Taustiņa labošana

Gadījumos, ja uz 'Prestigo' nedarbojas kāds taustiņš, to var labot, izmantojot ierīces oriģinālo tālvadības pulti.

- 1. Atveriet sadaļu Devices (lerīces).
- Klikšķiniet uz ierīces, kurai vēlaties labot taustiņu. Atveras lerīces rediģēšanas lapa.
- 3. Klikšķiniet uz Repair a button (Labot taustiņu).
- Klikšķiniet uz taustiņu 'Prestigo' attēlā. -vai-Klikškiniet uz ekrāna 'Prestigo' attēlā un izvēlieties mainīgo taustinu.
- Mērķējiet ierīces oriģinālo tālvadības pulti uz 'Prestigo'. Ja ierīces oriģinālā tālvadības pults nav pieejama, klikšķiniet uz saites "I do not have a remote control for my [device]" (Man nav tālvadības pults manai [ierīcei]).
- Uz ierīces tālvadības pults nospiediet taustiņu, kuru vēlaties labot. 'Configo' izlabo taustiņu.
- Ierīces rediģēšanas sadaļā klikšķiniet uz Done (Pabeigts). Programma atgriežas sadaļā Devices (Ierīces).

Gadījumā, ja taustiņa labošanas 5.solī nav pieejama oriģinālā tālvadības pults, ...

- 8. Atvienojiet 'Prestigo'.
- 9. Izvēlieties ierīci, kurai vēlaties labot taustiņu.
- 10. Spiediet taustiņu Help (Palīdzība) uz 'Prestigo'.
- 11. Spiediet taustiņu Continue (Turpināt).
- 12. Izvēlieties There is a button that does not work (Ir taustiņš, kas nedarbojas).
- 13. Nospiediet un turiet nestrādājošo taustiņu, līdz tas sāk darboties. Ja vēlaties labot mainīgo taustiņu, izvēlieties 'Show buttons' (Parādīt taustiņus). 'Prestigo' displejā ir redzama iespēju skenēšana.
  - → Ja visi taustiņi ir kopēti no oriģinālās tālvadības pults, pievienojiet 'Prestigo' pie datora un turpiniet ar Oriģinālās tālvadības pults taustiņu kopēšanu.
  - -vai-
  - → Ja šis taustiņš ir kopēts uz 'Configo', pievienojiet 'Prestigo' pie datora un turpiniet ar Oriģinālās tālvadības pults taustiņu kopēšanu.
- 14. Atlaidiet taustiņu uz 'Prestigo', kad ierīce reaģē. Taustiņš ir salabots.
  - → Ja ierīce nereaģē, pievienojiet 'Prestigo' pie datora un turpiniet ar Oriģinālās tālvadības pults taustiņu kopēšanu.
- 15. Ja vēlaties labot citu taustiņu, klikšķiniet uz Yes (Jā).

-vai-

Ja nevēlaties labot citu taustiņu, klikšķiniet uz No (Nē).

### **Aktivitātes**

Aktivitātes ļauj ieslēgt un/vai izslēgt vairākas ierīces, nospiežot vienu taustiņu, tajā pat laikā kļūst pieejami visi taustiņi, kas nepieciešami ierīču vadībai.

Piemēram, lai skatītos DVD, parasti:

- Jāieslēdz TV;
- Jāieslēdz DVD;
- Jāieslēdz telpiskās skaņas sistēma.

Ja ir izvēlēta aktivitāte, 'Prestigo' taustiņi strādā ierīcēm, kas piedalās aktivitātē.

Aktivitātes var lietot pat vairāk, definējot katru soli, kas parasti jāveic, saglabājot to zem tā paša viena taustiņa.

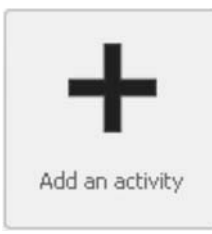

Vispirms jāpievieno visas ierīces, tikai tad var pievienot aktivitātes.

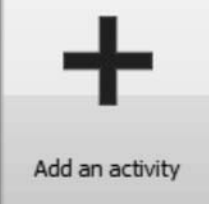

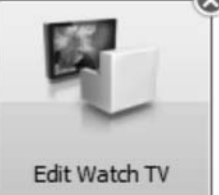

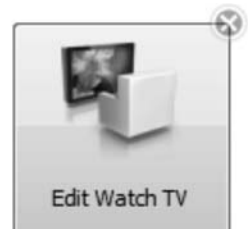

Dzēst aktivitāti

Pievienot aktivitāti

Rediģēt aktivitāti: • Pārsaukt

- Pievienot favorītus
- Personalizēt papildus funkcijas
- Definēt aktivitātes iestatījumus
- Padziļināta rediģēšana

# **AKTIVITĀTES**

- 1. Atveriet sadaļu Activities (Aktivitātes)
- Klikšķiniet uz aktivitātes, kuras iestatījumus vēlaties rediģēt. Atveras Aktivitātes rediģēšanas lapa.
- Klikšķiniet uz Settings (lestatījumi). Atveras izvēlētās aktivitātes lestatījumu lapa.
- 4. Izvēlieties ierīci, kurai vēlaties mainīt iestatījumus.
- 5. Mainiet ierīces iestatījumus.
- 6. Klikšķiniet uz Save (Saglabāt).
- Klikšķiniet uz Save (Saglabāt). Aktivitātes iestatījumi tiek saglabāti. Programma atgriežas Aktivitātes rediģēšanas lapā.
- Klikšķiniet uz Done (Pabeigts). Programma atgriežas sadaļā Activities (Aktivitātes).

### leejas izvēle

Šeit var mainīt vai definēt ieejas izvēles iestatījumus.

Piemēram, ir pieejams TV un DVD atskaņotājs. Ieslēdzot abas šīs ierīces, TV automātiski nepārslēdzas uz pareizo kanālu, lai skatītos DVD. Joprojām nepieciešams nospiest dažus taustiņus uz TV tālvadības pults.

### Padoms

Ir ieteicams lietot īpašās funkcijas ieejas izvēlei. Piemēram, resīveriem pievienojiet atsevišķus mainīgos taustiņus, lai izvēlētos radio, DVD, TV utt.

Šo informāciju lieto 'Configo', lai konfigurētu aktivitātes.

Lai mainītu ieejas izvēli:

- 1. Atveriet sadaļu Activities (Aktivitātes).
- Klikšķiniet uz aktivitātes, kuras iestatījumus vēlaties rediģēt. Atveras Aktivitātes rediģēšanas lapa.
- Klikšķiniet uz Settings (lestatījumi). Atveras izvēlētās aktivitātes lestatījumu lapa.
- Klikšķiniet uz Input Selection (leejas izvēle) vajadzīgajai ierīcei. Atveras leejas izvēles lapa.
- 5. Turpiniet ar...

### Darbības pievienošana:

- Uz 'Prestigo' attēla klikšķiniet uz taustiņa(-iem), ko parasti jānospiež, lai izvēlētos vajadzīgo ieeju. Darbība tiek pievienota Darbību sarakstam.
- Klikšķiniet uz Save (Saglabāt). Ieejas izvēles iestatījumi tiek saglabāti. Programma atgriežas Aktivitāšu rediģēšanas lapā.
- Klikšķiniet uz Done (Pabeigts). Programma atgriežas sadaļā Activities (Aktivitātes).

#### Mainīgā taustiņa dzēšana

- Bīdiet peli pāri mainīgajam taustiņam, kuru vēlaties dzēst. Parādās iznirstošais taustiņš **Delete** (Dzēst).
- Klikšķiniet uz iznirstošā taustiņa Delete (Dzēst). Mainīgais taustiņš ir dzēsts.
- Klikšķiniet uz Save (Saglabāt). Mainīgie taustiņi ir personalizēti. Programma atgriežas Aktivitātes rediģēšanas lapā.
- Klikšķiniet uz Done (Pabeigts). Programma atgriežas sadaļā Activities (Aktivitātes).

### Padoms

Ierīci var izdzēst arī izmantojot iespēju Delete (Dzēst) no konteksta izvēlnes. Windows lietotājiem: klikšķiniet uz mainīgā taustiņa ar labo taustiņu. Mac lietotājiem: turiet nospiestu [Ctrl] un klikšķiniet uz mainīgā taustiņa.

#### Mainīgā taustiņa pārsaukšana

- Dubulti klikšķiniet uz mainīgā taustiņa, kuru vēlaties pārsaukt. Aile name (nosaukums) tagad ir rediģējama.
- 2. Mainiet mainīgā taustiņa nosaukumu.
- Klikšķiniet ārpus ailes name (nosaukums). Mainīgais taustiņš ir pārsaukts.
- Klikšķiniet uz Save (Saglabāt). Mainīgais taustiņš ir personalizēts. Programma atgriežas Aktivitātes rediģēšanas lapā.
- Klikšķiniet uz Done (Pabeigts). Programma atgriežas sadaļā Activities (Aktivitātes).

#### Mainīgo taustiņu pārvietošana

- Izvēlieties mainīgo taustiņu, kuru vēlaties pārvietot, un velciet to uz citu pozīciju. Taustiņi mainās vietām.
- Klikšķiniet uz Save (Saglabāt). Mainīgie taustiņi ir personalizēti. Programma atgriežas Aktivitātes rediģēšanas lapā.
- Klikšķiniet uz Done (Pabeigts). Programma atgriežas sadaļā Activities (Aktivitātes).

### Aktivitātes iestatījumi

#### Aktivitātes iestatījumi

Izmantojot iestatījumus, var mainīt veidu, kā lietotās ierīces tiek ieslēgtas vai izslēgtas vai kā tās pārslēdzas uz noteiktu ieeju.

# AKTIVITĀTES

## Aktivitāšu pievienošana un dzēšana

### Aktivitātes pievienošana

lespējams pievienot

- 6 aktivitātes Prestigo SRU6006 tālvadības pultij,
- 8 aktivitātes Prestigo SRU6008 tālvadības pultij,
- 15 aktivitātes Prestigo Touch SRT8215 tālvadības pultij. Lai pievienotu aktivitāti, izpildiet sekojošus soļus:
- 1. Atveriet sadaļu Activities (Aktivitātes).
- Klikšķiniet uz Add an Activity (Pievienot aktivitāti). Atveras Aktivitātes pievienošanas palīgs.
- Iznirstošajā aktivitāšu sarakstā izvēlieties aktivitāti, kuru vēlaties pievienot. Aktivitāšu saraksts tiek veidots balstoties uz pievienotajām ierīcēm. Ja 'Prestigo' ir pieejamas vairākas ierīces, kas var veikt noteiktu darbību, aktivitāte tiek nosaukta specifiskāk, piemēram: Skatīties DVD (DVD atskaņotājs) vai Skatīties DVD (spēļu konsole).
- Ja nepieciešams, iznirstošajā sarakstā Volume buttons (Skaļuma taustiņi) izvēlieties ierīci, ar kuru vēlaties regulēt skaļumu.
- Ja nepieciešams, iznirstošajā sarakstā Picture (Attēls) izvēlieties ierīci, uz kuras vēlaties rādīt attēlu.
- Klikšķiniet uz Save (Saglabāt). 'Configo' definē aktivitātē paredzētās darbības un saglabā tās uz 'Prestigo'.
- 7. Klikšķiniet uz Done (Pabeigts).
- Aktivitāte ir pievienota.

Programma atgriežas sadaļā **Activities** (Aktivitātes). Tagad ir droši atvienot 'Prestigo' un izmēģināt pievienoto aktivitāti, izmantojot 'Prestigo' tālvadības pulti. Ja rodas kādi traucējumi ar taustiņu darbību, lietojiet Palīdzības taustiņu uz 'Prestigo'.

### **1** Ko darīt tālāk

Ja vēlaties lietot citus taustiņus, lai ieslēgtu vai izslēgtu ierīces, atveriet sadaļu **Acivity Settings** (Aktivitātes iestatījumi).

-vai-

Ja vēlaties aktivitātei pievienot papildus darbības, piemēram, pārslēgt TV uz pareizo ieejas kanālu, atveriet lapu Input selection (Ieejas izvēle) (izmantojot Ieejas izvēles taustiņu Aktivitātes iestatījumu Iapā).

-vai-

Ja vēlaties pilnu kontroli pār aktivitāti, turpiniet ar nodaļu Padziļināta rediģēšana.

### Aktivitātes dzēšana

- 1. Atveriet sadaļu Activities (Aktivitātes).
- Bīdiet peli pāri aktivitātei, kuru vēlaties dzēst. Parādās iznirstošais taustiņš Delete (Dzēst).
- Klikšķiniet uz iznirstošā taustiņa Delete (Dzēst). Parādās iznirstošais logs.

 Klikšķiniet uz Yes (Jā). Aktivitāte ir dzēsta. -vai-Klikšķiniet uz No (Nē). Programma atgriežas Aktivitāšu sadaļā, nedzēšot aktivitāti.

### Padoms

lerīci var izdzēst arī izmantojot iespēju *Delete* (Dzēst) no konteksta izvēlnes. Windows lietotājiem: *klikšķiniet uz aktivitātes ar labo taustiņu.* Mac lietotājiem: *turiet nospiestu [Ctrl] un klikšķiniet uz aktivitātes.* 

# Aktivitāšu rediģēšana

### Aktivitātes rediģēšana

Pēc aktivitātes pievienošanas var būt vajadzība to rediģēt, piemēram, mainīt aktivitātes nosaukumu vai pārprogrammēt aktivitāti.

Sadaļā Activities (Aktivitātes) vienkārši klikšķiniet uz aktivitātes taustiņa, ko vēlaties rediģēt, un mainiet vienu no sekojošiem iestatījumiem:

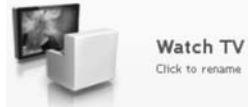

Pārsaukt aktivitāti.

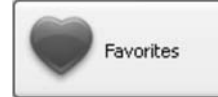

Pievienot, rediģēt vai pārvietot iecienītākos kanālus izvēlētajai aktivitātei.

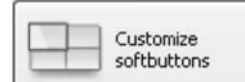

Pievienot, dzēst vai pārsaukt mainīgos taustiņus izvēlētajai aktivitātei.

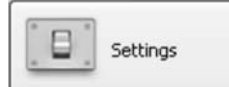

Konfigurēt veidu, ka tiek ieslēgtas un izslēgtas aktivitātē lietotās ierīces un kā ierīcei pārslēgties uz pareizo ieejas kanālu.

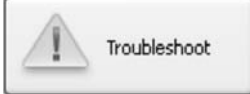

Lietojiet šo lapu, *ja saskaraties ar problēmām aktivitātes lietošanā.* 

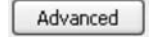

legrimstiet padziļinātā rediģēšanā, *lai iegūtu pilnu kontroli* pār notikumiem, kad tiek izpildīta aktivitāte.

# **AKTIVITĀTES**

- 1. Atveriet sadaļu Activities (Aktivitātes).
- Klikšķiniet uz aktivitātes, kuru vēlaties rediģēt. Atveras Aktivitātes rediģēšanas sadaļa.
- Klikšķiniet uz Customize softbuttons (Personalizēt mainīgos taustiņus). Atveras Mainīgo taustiņu personalizēšanas ekrāns.
- 4. Turpiniet ar...

### Mainīgā taustiņa pievienošana:

1. Bīdiet peli pāri tukšai vietai vienā no ekrāniem. Parādās zaļa robeža un zaļa plusa ikona.

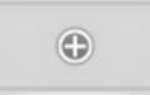

- 2. Klikšķiniet, lai pievienotu mainīgo taustiņu. Parādās funkciju saraksts.
- Izvēlieties funkciju, kuru vēlaties pievienot. Funkcija tiek pievienota kā mainīgais taustiņš.
- Klikšķiniet uz Save (Saglabāt). Mainīgie taustiņi ir personalizēti. Programma atgriežas Aktivitātes rediģēšanas lapā.
- Klikšķiniet uz Done (Pabeigts). Programma atgriežas sadaļā Activities (Aktivitātes).

### Favorīti - Eksperta iestatījumi aktivitātēm

Ja tiek lietoti favorīti un ir vēlēšanās precīzi noregulēt veidu, kā 'Prestigo' pārslēdz kanālus, var mainīt kanālu pārslēgšanās ātrumu vai mainīt kanāla pārslēgšanās iespējas Eksperta iestatījumos.

Lai mainītu eksperta iestatījumus:

- 1. Favorītu ekrānā izvēlieties favorītu, kuram vēlaties mainīt eksperta iestatījumus.
- 2. Iznirstošajā izvēlnē klikšķiniet uz **Expert settings** (Eksperta iestatījumi). Atveras **Eksperta iestatījumu logs**.
- 3. Turpiniet ar...

### Kanālu pārslēgšanās ātruma maiņa:

Pārbīdiet joslu uz vajadzīgo ātrumu.

# Piezīme

Ja tiek izvēlētas iespējas **Fast** (Ātri) vai **Very fast** (Ļoti ātri), ir iespējams, ka 'Prestigo' izsūta signālus ātrāk kā ierīce spēj reaģēt.

### Kanālu pārslēgšanas veida definēšana:

- 1. Iznirstošajā ailē Start with button (Sākt ar taustiņu) izvēlieties funkciju, kas jāizsūta pirms kanāla numura.
- 2. -un/vai-
- Iznirstošajā ailē End with button (Beigt ar taustiņu) izvēlieties funkciju, kas jāizsūta pēc kanāla numura.
- Klikšķiniet uz OK. Atveras iznirstošais logs.
- Izvēlieties, vai vēlaties piemērot šos eksperta iestatījumus visiem līdzīgiem favorītiem šajā aktivitātē.
- Favorītu logā klikšķiniet uz Done (Pabeigts). Eksperta iestatījumi ir saglabāti. Programma atgriežas Favorītu ekrānā.

# Mainīgo taustiņu personalizēšana aktivitātēm

Mainīgie taustiņi ir taustiņi 'Prestigo' ekrānā. Lietotājs var definēt, kuras funkcijas tiek piešķirtas dažādiem ekrānā esošiem taustiņiem.

Mainīgie taustiņi aktivitātēm ir mainīgo taustiņu kolekcija no dažādām ierīcēm, kas tiek lietotas šajā aktivitātē.

Lai personalizētu mainīgos taustiņus:

# **AKTIVITĀTES**

### Aktivitātes pārsaukšana

Lai pārsauktu aktivitāti:

- 1. Atveriet sadaļu Activities (Aktivitātes).
- 2. Klikšķiniet uz aktivitātes, kurai vēlaties mainīt nosaukumu. Atveras **Aktivitātes rediģēšanas lapa**.
- Klikšķiniet uz aktivitātes nosaukuma līdzās aktivitātes attēlam. Aili name (nosaukums) tagad var rediģēt.
- 4. Mainiet aktivitātes nosaukumu.
- Klikšķiniet ārpus nosaukuma ailes. Aktivitātes nosaukums ir nomainīts.
- 6. Turpiniet rediģēt aktivitāti.

-vai-Klikšķiniet uz **Done** (Pabeigts). Nosaukuma maiņa tiek saglabāta uz 'Prestigo'. Programma atgriežas sadaļā **Activities** (Aktivitātes).

### Favorīti aktivitātēm

Ja tiek lietota Prestigo Touch (SRT8215) tālvadības pults, rediģējot aktivitātes var pievienot arī favorītus. Kopumā var pievienot 200 favorītus. Aktivitāšu favorīti ir piesaistīti aktivitātes ierīcēm. Piem., aktivitātei 'Skatīties TV' favorīti ir tie paši, kas satelīta uztvērēja favorīti. Pārlūkojiet favorītus, klikšķinot uz bultām.

Lai iestatītu favorītus:

- 1. Atveriet sadaļu Activities (Aktivitātes).
- Klikšķiniet uz aktivitāti, kurai vēlaties pievienot favorītus. Atveras Aktivitātes rediģēšanas sadaļa.
- Klikšķiniet uz taustiņa Favorites (Favorīti). Atveras Favorītu ekrāns. Ši Favorītu ekrāna lapas atbilst Prestigo Touch Favorītu ekrāna lapām.
- 4. Turpiniet ar...

### Favorīta pievienošana

### Padoms

Var pievienot līdz 200 favorītus. Ja vēlaties pievienot papildus jaunu favorītu, vispirms jāizdzēš cits.

1. Velciet peli pāri tukšai vietai vienā no ekrāniem. Parādās zaļa robeža un zaļa plusa ikona.

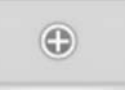

- Klikšķiniet, lai pievienotu favorītu. Atveras iznirstošs logs.
- 3. levadiet kanāla numuru.

- 4. Pievienojiet kanāla ikonu:
  - 1) levadiet kanāla nosaukumu un klikšķiniet uz Search (Meklēt).

Izvēlieties ikonu, kuru vēlaties pievienot izvēlētajam kanālam.
 -vai-

1) Klikšķiniet uz Import (Importēt).

Atveras atvēršanas logs.

- Pārlūkojiet datoru, izvēlieties attēlu, kuru vēlaties lietot kā šī favorīta simbolu, un klikšķiniet uz **OK**.
- 5. Iznirstošajā logā klikšķiniet uz Done (Pabeigts). Ekrānam tiek pievienots favorīts.
- 6. Atkārtojiet soļus 2 līdz 5, lai pievienotu citus favorītus.
- Favorītu ekrānā klikšķiniet uz Save (Saglabāt). Favorīti ir iestatīti. Programma atgriežas Aktivitātes rediģēšanas lapā.
- Klikšķiniet uz Done (Pabeigts). Programma atgriežas sadaļā Activities (Aktivitātes).

### Padoms

Favorītu ekrānā var klikšķināt uz taustiņa **Expert settings** (Eksperta iestatījumi), lai precīzi noregulētu kanālu pārslēgšanos.

# **AKTIVITĀTES**

### Favorīta rediģēšana:

- 1. Klikšķiniet uz favorīta.
- 2. Rediģējiet vavorītu
  - Rediģējiet kanāla numuru.
  - Klikšķiniet uz taustiņa Modify icon (Mainīt ikonu) un rediģējiet kanāla ikonu.
- Favorītu ekrānā klikšķiniet uz Save (Saglabāt). Fovorīti ir iestatīti. Programma atgriežas Aktivitātes rediģēšanas lapā.
- Klikšķiniet uz Done (Pabeigts). Programma atgriežas sadaļā Activities (Aktivitātes).

#### Favorīta dzēšana:

- Bīdiet peli pāri favorītam, kuru vēlaties dzēst. Parādās iznirstošais taustiņš **Delete** (Dzēst).
- Klikšķiniet uz iznirstošā taustiņa Delete (Dzēst). Atveras iznirstošais logs.
- Klikšķiniet uz Yes (Jā). Favorīts ir izdzēsts. -vai-Klikšķiniet uz No (Nē), lai atgrieztos Favorītu ekrānā, neizdzēšot favorītu.
- Favorītu ekrānā klikšķiniet uz Save (Saglabāt). Favorīti tiek saglabāti. Programma atgriežas Aktivitātes rediģēšanas lapā.
- Klikšķiniet uz Done (Pabeigts). Programma atgriežas sadaļā Activities (Aktivitātes).

### Padoms

lerīci var izdzēst arī izmantojot iespēju **Delete** (Dzēst) no konteksta izvēlnes. Windows lietotājiem: **klikšķiniet uz favorīta ar labo taustiņu**. Mac lietotājiem: **turiet nospiestu [Ctrl] un klikšķiniet uz favorīta**.

### Favorītu pārvietošana

- Izvēlieties favorītu, kuru vēlaties pārvietot, un velciet to uz citu pozīciju. Favorīti tiek apmainīti vietām.
- Favorītu ekrānā klikšķiniet uz Save (Saglabāt). Favorīti tiek saglabāti. Programma atgriežas Aktivitātes rediģēšanas lapā.
- Klikšķiniet uz Done (Pabeigts). Programma atgriežas sadaļā Activities (Aktivitātes).

### Padoms

Ja vēlaties pārvietot favorītu uz citu lapu, velciet favorītu uz ritināšanas pultu, lai pāršķirtu lapu – kur vēlaties novietot favorītu.